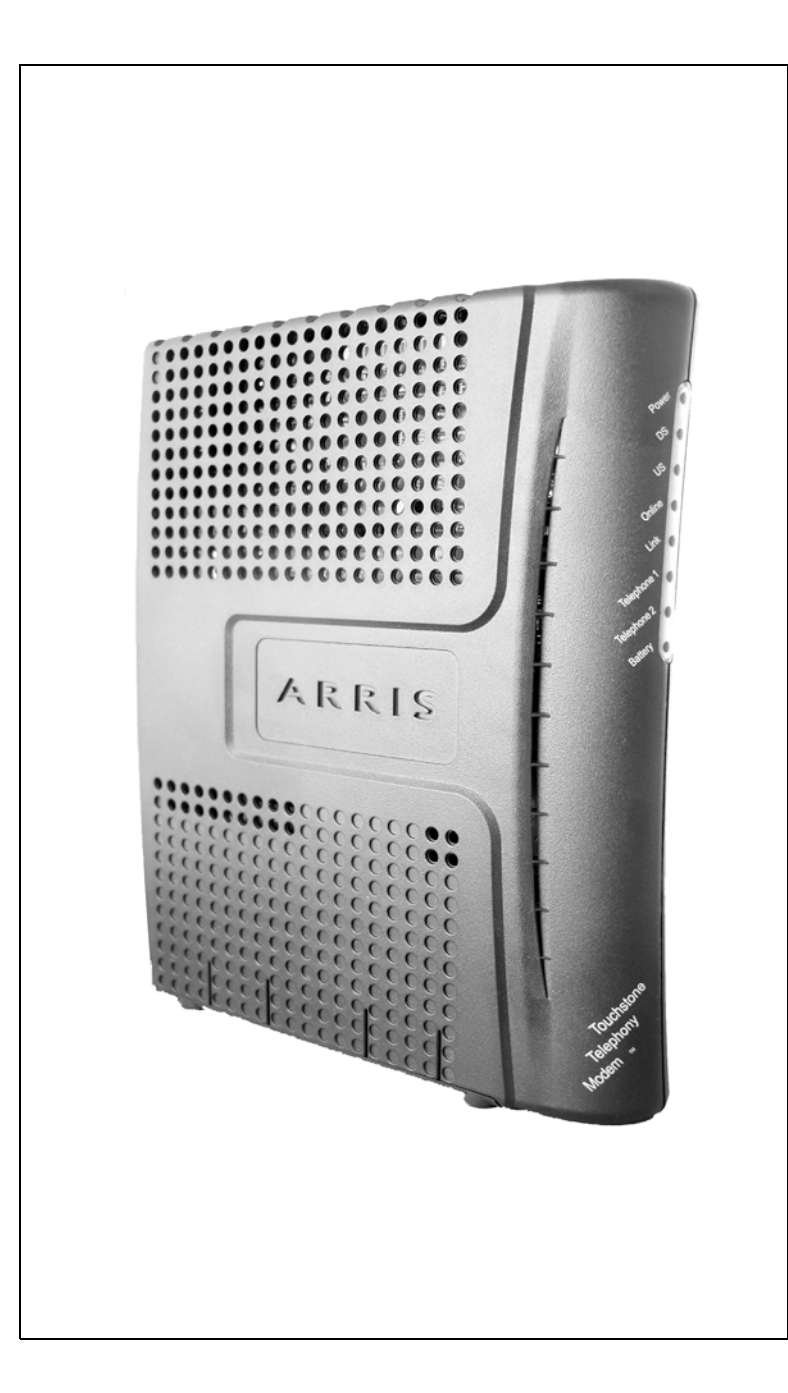

## Touchstone<sup>®</sup> TM602 Telephony Modem User's Guide

Get ready to experience the Internet's express lane! Whether you're checking out streaming media, downloading new software, checking your email, or talking with friends on the phone, the Touchstone TM602 Telephony Modem brings it all to you faster and more reliably. All while providing toll quality Voice over IP telephone service. Some models even provide a Lithium-Ion battery backup to provide continued telephone service during power outages.

The Touchstone Telephony Modem provides an Ethernet connection for use with either a single computer or home/office Local Area Network (LAN). Some Telephony Modems also provide a USB connection. You can connect two separate computers at the same time using both of these connections. In addition, the Touchstone Telephony Modem provides for up to two separate lines of telephone service.

Installation is simple and your cable company will provide assistance to you for any special requirements. The links below provide more detailed instructions.

### Safety Requirements

Getting Started

Battery Installation and Replacement (TM602G/H Models Only)

Installing and Connecting Your Telephony Modem

Installing USB Drivers on Your PC

**Configuring Your Ethernet Connection** 

Using the Telephony Modem

Troubleshooting

<u>Glossary</u>

### **Export Regulations**

This product may not be exported outside the U.S. and Canada without U.S. Department of Commerce, Bureau of Export Administration authorization. Any export or re-export by the purchaser, directly or indirectly, in contravention of U.S. Export Administration Regulation is prohibited.

Copyright © 2005–2007 ARRIS Group, Inc. Patents pending. All rights reserved.

The information in this document is subject to change without notice. The statements, configurations, technical data, and recommendations in this document are believed to be accurate and reliable, but are presented without express or implied warranty. Users must take full responsibility for their applications of any products specified in this document. The information in this document is proprietary to ARRIS.

ARRIS, Touchstone, and the ARRIS logo are trademarks or registered trademarks of ARRIS Group. All other trademarks and registered trademarks are the property of their respective holders.

Release 6 Standard 1.0 August 2007

|        | Getting | Battery      |              | USB     | Ethernet      |       |                 |          |
|--------|---------|--------------|--------------|---------|---------------|-------|-----------------|----------|
| Safety | Started | Installation | Installation | Drivers | Configuration | Usage | Troubleshooting | Glossary |

## Safety Requirements

ARRIS Telephony Modems comply with the applicable requirements for performance, construction, labeling, and information when used as outlined below:

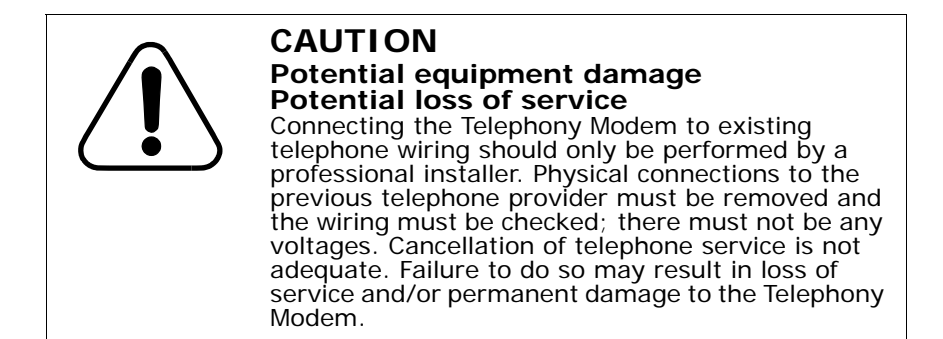

- The Telephony Modem is designed to be connected directly to a telephone.
- Connecting the Telephony Modem to the home's existing telephone wiring should only be performed by a professional installer.
- Do not use product near water (i.e. wet basement, bathtub, sink or near a swimming pool, etc.), to avoid risk of electrocution.
- Avoid using and/or connecting the equipment during an electrical storm, to avoid risk of electrocution.
- Do not locate the equipment within 6 feet (1.9 m) of a flame or ignition source, to avoid damage or injury from battery explosion (i.e. heat registers, space heaters, fireplaces, etc.).
- Use only power supply and power cord included with the equipment.
- Equipment should be installed near the power outlet and should be easily accessible.

• The shield of the coaxial cable must be connected to earth (grounded) at the entrance to the building in accordance with applicable national electrical installation codes. In the U.S., this is required by NFPA 70 (National Electrical Code) Article 820. In the European Union and in certain other countries, CATV installation equipotential bonding requirements are specified in IEC 60728-11, *Cable networks for television signals, sound signals and interactive services*, Part 11: Safety. This equipment is intended to be installed in accordance with the requirements of IEC 60728-11 for safe operation.

If the equipment is to be installed in an area serviced by an IT power line network, as is found in many areas of Norway, special attention should be given that the installation is in accordance with IEC 60728-11, in particular Annex B and Figure B.4.

- In areas of high surge events or poor grounding situations and areas prone to lightning strikes, additional surge protection may be required (i.e. PF11VNT3 from American Power Conversion) on the AC, RF, Ethernet and Phone lines.
- When the Telephony Modem is connected to a local computer through USB or Ethernet cables, the computer must be properly grounded to the building/residence AC ground network. All plug-in cards within the computer must be properly installed and grounded to the computer frame per the manufacturer's specifications.

|        | Getting | Battery      |              | USB     | Ethernet      |       |                 |          |
|--------|---------|--------------|--------------|---------|---------------|-------|-----------------|----------|
| Safety | Started | Installation | Installation | Drivers | Configuration | Usage | Troubleshooting | Glossary |

## **European Compliance**

This product complies with the provisions of the Electromagnetic Compatibility (EMC) Directive (89/336/EEC), the Amending Directive (92/ 31/EEC), the Low Voltage Directive (73/23/EEC), and the CE Marking Directive (93/68/EEC). As such, this product bears the CE marking in accordance with the above applicable Directive(s).

A copy of the Declaration of Conformity may be obtained from: ARRIS International, Inc., 3871 Lakefield Drive, Suite 300, Suwanee, GA 30024.

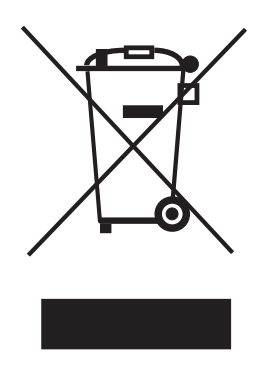

As indicated by this symbol, disposal of this product or battery is governed by Directive 2002/96/ EC of the European Parliament and of the Council on waste electrical and electronic equipment (WEEE). WEEE could potentially prove harmful to the environment; as such, upon disposal of the Telephony Modem the Directive requires that this product must not be disposed as unsorted municipal waste, but rather collected separately and disposed of in accordance with local WEEE ordinances.

This product complies with directive 2002/95/EC of the European Parliament and of the Council of 27 January 2003 on the restriction of the use of certain hazardous substances (RoHS) in electrical and electronic equipment.

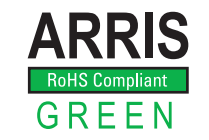

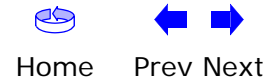

|        | Getting | Battery      |              | USB     | Ethernet      |       |                 |          |
|--------|---------|--------------|--------------|---------|---------------|-------|-----------------|----------|
| Safety | Started | Installation | Installation | Drivers | Configuration | Usage | Troubleshooting | Glossary |

## **Getting Started**

### About Your New Telephony Modem

The Touchstone TM602 Telephony Modem is DOCSIS<sup>®</sup> or Euro-DOCSIS<sup>™</sup> compliant with the following features:

- Speed: much faster than dialup or ISDN service
- Convenience: supports USB and Ethernet; both can be used simultaneously
- Flexibility: provides two independent lines of telephone service as well as high speed data
- Compatibility: supports tiered data services (if offered by your cable company)

### What's in the Box?

Make sure you have the following items before proceeding. Call your cable company for assistance if anything is missing.

- Telephony Modem
- Power Cord
- Quick Installation Guide
- USB Cable
- Ethernet Cable
- CD-ROM
- Screws for Wall Mounting the Unit
- End User License Agreement

### What's on the CD?

The CD provides the following items:

- Quick Install Guide
- User's Guide
- USB Drivers (Windows 2000/XP/Vista)
- Remove USB Driver Utility

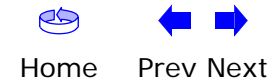

| Safety | Getting<br>Started | Battery<br>Installation | Installation             | USB<br>Drivers                                                                                 | Ethernet<br>Configuration                                                                                                    | Usage                                                                                            | Troubleshooting                                                                                                    | Glossary                                                                                                    |
|--------|--------------------|-------------------------|--------------------------|------------------------------------------------------------------------------------------------|----------------------------------------------------------------------------------------------------|--------------------------------------------------------------------------------------------------|----------------------------------------------------------------------------------------------------|----------------------------------------------------------------------------------------------------|
|        |                    |                         | Iter<br>If you<br>ing it | ms You Ne<br>u are installir<br>tems on hanc                                                   | eed<br>Ing the Telephony Mo<br>I before continuing:                                                                                                    | dem yoursel                                                                                      | f, make sure you hav                                                                                                    | e the follow-                                                                                                   |
|        |                    |                         | •                        | Telephon<br>the packag                                                                         | <b>y modem packag</b> e<br>ge.                                                                                                    | e: see <u>What's</u>                                                                             | <u>s in the Box?</u> for a lis                                                                                                    | st of items in                                                                                                  |
|        |                    |                         | •                        | Coaxial ca<br>with a con<br>to your tele<br>and many<br>are two typ<br>are best f<br>enough to | able (coax): as sho<br>nector on each end<br>evision for cable TV.<br>discount stores; ma<br>bes of connectors, s<br>or use with your T<br>reach from your Te                                                                                                    | own in the im<br>. It is the sa<br>You can buy<br>ke sure it ha<br>lip-on and so<br>elephony Mod | age to the left, this is<br>me kind of wire use<br>coax from any electro<br>s connectors on both<br>rew-on; the screw-or<br>odem. The coax sho<br>lem to the nearest ca | s a thin cable<br>d to connect<br>onics retailer<br>ends. There<br>n connectors<br>ould be long<br>able outlet. |
|        |                    |                         | •                        | Phone Ca<br>cable with<br>buy phone                                                            | <b>ble</b> : as shown in the standard phone conclusion of the standard phone conclusion of the standard phone standard phone standar | ne image to<br>nnectors (R.<br>ectronics ret                                                     | the left, this is a sta<br>J11 type) on both er<br>ailer and many disco                                                                                                 | ndard phone<br>nds. You can<br>unt stores.                                                                      |
|        | Coax(              |                         | •                        | Splitter (<br>outlet into<br>to the cab<br>electronics<br>piece of co<br>cable outle           | pptional): provides<br>two. You may need<br>le outlet that you v<br>retailer and most<br>bax cable (with connect<br>and then connect                                                                                                    | an extra cat<br>a splitter if<br>vant to use.<br>discount sto<br>nectors); use<br>the Telepho    | ble connection by spli<br>you have a TV alread<br>You can buy a splitt<br>pres; you may also r<br>e it to connect the sp<br>ny Modem and TV to                          | tting a single<br>ly connected<br>ter from any<br>need a short<br>plitter to the<br>the splitter.               |
|        |                    |                         |                          | <b>Note:</b> A sp<br>two outpu<br>your televi                                                  | blitter effectively cu<br>ts. Using several sp<br>sion, telephone, an                                                                                                    | ts the signal<br>litters in a li<br>d/or internet                                                | in half and sends ea<br>ne may deteriorate t<br>connection.                                                                                                    | ch half to its<br>he quality of                                                                                 |
|        |                    |                         | •                        | Informati<br>containing<br>informatio<br>tions.                                                | i <b>on packet</b> : your ca<br>information about<br>n carefully and cont                                                                                                    | ble company<br>your service<br>act your cab                                                      | y should furnish you w<br>and how to set it u<br>le company if you hav                                                                                                  | vith a packet<br>p. Read this<br>ve any ques-                                                                   |
|        | Phone              | e Cable                 |                          |                                                                                                |                                                                                                    |                                                                                                  |                                                                                                    |                                                                                                    |

Home Prev Next

| Safety | Getting<br>Started | Battery<br>Installation | Installation                                         | USB<br>Drivers                                                                                                    | Ethernet<br>Configuration                                                                                                    | Usage                                                                                    | Troubleshooting                                                                                               | Glossary                                                      |
|--------|--------------------|-------------------------|------------------------------------------------------|----------------------------------------------------------------------------------------------------|----------------------------------------------------------------------------------------------------|------------------------------------------------------------------------------------------|----------------------------------------------------------------------------------------------------|---------------------------------------------------------------|
|        |                    |                         | Gett<br>Before<br>to est<br>lowing<br>•<br>•<br>Save | ing Servi<br>e trying to us<br>ablish an Int<br>g information<br>the Telepho<br>on a sticke<br>the model<br>this informa | <b>ce</b><br>se your new Telepho<br>ernet account and t<br>n ready:<br>ony Modem serial ne<br>er on the bottom of<br>number of the Tele<br>tion for future use. | ony Modem,<br>elephone ser<br>umber and M<br>the Telephor<br>phony Moder<br>In addition, | contact your local ca<br>vice. When you call,<br>IAC addresses of the<br>ny Modem)<br>m<br>you should ask you | ble company<br>have the fol-<br>unit (printed<br>r cable com- |
|        |                    |                         | pany<br>•                                            | the following<br>Do you hay<br>load after                                                                                | g questions:<br>ve any special syste<br>I am connected?                                                                                                    | em requirem                                                                              | ents or files that I ne                                                                                       | eed to down-                                                  |
|        |                    |                         | •                                                    | When can                                                                                                    | I start using my Tel                                                                                                    | ephony Mod                                                                               | em?                                                                                                    | 110                                                           |
|        |                    |                         | •                                                    | Do I need<br>Will my ph                                                                                                  | a user ID or passwo<br>one number(s) cha                                                                                                    | ord to access<br>nge?                                                                    | s the Internet or my                                                                                          | e-mail?                                                       |
|        |                    |                         | •                                                    | What new                                                                                                    | calling features will                                                                                                    | I have and                                                                               | how do I use them?                                                                                            |                                                               |
|        |                    |                         |                                                      |                                                                                                    |                                                                                                    |                                                                                          |                                                                                                    |                                                               |
|        |                    |                         |                                                      |                                                                                                    |                                                                                                    |                                                                                          |                                                                                                    |                                                               |

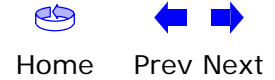

| Safety | Getting<br>Started | Battery<br>Installation | Installation | USB<br>Drivers                                                                                                    | Ethernet<br>Configuration                                                                                                    | Usage                                                                                          | Troubleshooting                                                                                                    | Glossary                                                                        |
|--------|--------------------|-------------------------|--------------|----------------------------------------------------------------------------------------------------|----------------------------------------------------------------------------------------------------|------------------------------------------------------------------------------------------------|----------------------------------------------------------------------------------------------------|---------------------------------------------------------------------------------|
|        |                    |                         |              | <b>System Requ</b><br>The Touchstone<br>describes require<br>system for detail<br>To use the Telepl<br>your cable comp                                                                                                | <b>Jirements</b><br>Telephony Modem or<br>ements for each open<br>s on enabling and c<br>hony Modem, you no<br>any.                                                                 | operates with<br>rating system<br>onfiguring ne<br>eed DOCSIS                                  | n most computers. T<br>n; see the documenta<br>etworking.<br>high-speed Internet                                                    | The following ation for your service from                                       |
|        |                    |                         |              | Windows<br>Ethernet connect<br>Windows 2000, V                                                                                                    | ion: Windows 98, M<br>Windows XP, or Wind                                                                                                    | /indows 98 S<br>dows Vista                                                                     | E (Second Edition), \                                                                                                    | Windows ME,                                                                     |
|        |                    |                         |              | USB connection:<br>MacOS<br>Ethernet connect<br>ed) or MacOS X<br>Linux/other Ur<br>Ethernet connect<br>the kernel<br>About this M<br>This manual cove<br>of the capabilities<br>chased, refer to<br>the Telephony Me | Windows 2000, Wir<br>tion only: System 7.<br><b>hix</b><br>tion only: Hardware<br><b>anual</b><br>ers all of the differents<br>outlined in this ma<br>the image at the lef<br>odem. | ndows XP, or<br>5 to MacOS 4<br>drivers, TCP/<br>nt TM602 mod<br>nual. To dete<br>t. The model | Windows Vista<br>9.2 (Open Transport<br>'IP, and DHCP must k<br>dels. Your model may<br>rmine which model y<br>number is on the lal | recommend-<br>be enabled in<br>y not have all<br>ou have pur-<br>bel affixed to |
|        | Model              | Number                  |              |                                                                                                    |                                                                                                    |                                                                                                |                                                                                                    |                                                                                 |
| 29     | -                  |                         |              |                                                                                                    |                                                                                                    |                                                                                                |                                                                                                    |                                                                                 |

| Safety | Getting<br>Started | Battery<br>Installation | Installation                                | USB<br>Drivers                                                                                                    | Ethernet<br>Configuration                                                                                                    | Usage                                                                                                    | Troubleshooting                                                                                                    | Glossary                                                                                       |
|--------|--------------------|-------------------------|---------------------------------------------|----------------------------------------------------------------------------------------------------|----------------------------------------------------------------------------------------------------|----------------------------------------------------------------------------------------------------|----------------------------------------------------------------------------------------------------|------------------------------------------------------------------------------------------------|
|        |                    |                         | E<br>T<br>n                                 | <b>Ethernet or</b><br>There are two wa                                                                                          | <b>USB?</b><br>ays to connect your c<br>following will help yo                                                                                                    | omputer (or o<br>u decide whi                                                                                | other equipment) to<br>ch is best for you:                                                                                               | the Telepho-                                                                                   |
|        |                    |                         | E<br>N<br>h<br>n                            | <b>Ethernet</b><br>Thernet is a sta<br>letwork (LAN).<br>hardware, does i<br>hection with sev                                   | ndard method of con<br>Jse the Ethernet con<br>not use Windows, or<br>eral computers.                                                                                | necting two o<br>nection if you<br>you want to s                                                             | or more devices into<br>ur computer has buil<br>share the Telephony                                                                      | a Local Area<br>t-in Ethernet<br>Modem con-                                                    |
|        |                    |                         |                                             | Note: To cor<br>hub o                                                                                                    | nnect two or more co<br>r broadband router (                                                                                                    | mputers to t<br>available at c                                                                               | he Ethernet port, yo<br>computer retailers).                                                                                             | u will need a                                                                                  |
|        | Ether              | net Cable               | / T<br>C<br>n<br>r<br>c<br>s<br>T<br>T<br>S | The Telephony Monnectors look<br>becessary at a c<br>ectly to a comp<br>witch, ask for C<br>felephony Mode<br>witch, ask for a  | Nodem package com<br>like wide telephone of<br>omputer retailer. If y<br>uter, or to an Ethern<br>ategory 5 (CAT5) str<br>m to an Ethernet he<br>Category 5 crossove | tes with a 6-<br>connectors);<br>you are conn<br>et hub or bro<br>aight-through<br>ub or broadt<br>er cable. | foot (1.9m) Etherne<br>you can purchase m<br>ecting the Telephon<br>badband router with<br>n cable. If you are co<br>band router without | et cable (the<br>nore cables if<br>y Modem di-<br>a cross-over<br>onnecting the<br>a crossover |
|        |                    |                         | U<br>a<br>N<br>p<br>la<br>c                 | <b>JSB</b><br>JSB (Universal S<br>Is keyboards, n<br>Aodems) to a sin<br>buter, and the ca<br>ater), and has<br>omes with a 5-1 | Serial Bus) is meant<br>hice, printers, and c<br>ngle computer. Use t<br>omputer is using a V<br>no built-in Ethernet<br>foot (1.6m) USB cab                         | for connectir<br>ommunicatio<br>he USB conne<br>Vindows oper<br>hardware.<br>le.                             | ng a variety of acces<br>ns devices (includir<br>ection if you have or<br>ating system (Wind<br>The Telephony Mod                        | ssories, such<br>ng Telephony<br>nly one com-<br>lows 2000 or<br>lem package                   |
|        |                    |                         | B<br>If<br>n<br>C<br>b                      | <b>Both</b><br>f you have two o<br>by Modem's USE<br>onnect two or n<br>band router (ava                                        | or more computers, y<br>3 port and one or me<br>nore computers to th<br>iilable at computer re                                                                       | you can conne<br>ore other cor<br>e Ethernet po<br>etailers).                                                | ect one computer to<br>nputers to the Ethe<br>ort, you will need a h                                                                     | the Telepho-<br>rnet port. To<br>ub or broad-                                                  |
|        | L                  | JSB Cable               | F                                           | or more inform<br>ervice provider.                                                                                              | ation about connectir                                                                                                    | ng two or mo                                                                                                 | re computers, conta                                                                                                    | ct your cable                                                                                  |
|        |                    |                         |                                             |                                                                                                    |                                                                                                    |                                                                                                    |                                                                                                    |                                                                                                |

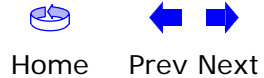

| Safety | Getting<br>Started | Battery<br>Installation | Installation                               | USB<br>Drivers                                                              | Ethernet<br>Configuration                                                                                         | Usage                                                                             | Troubleshooting                                                                                                    | Glossary                                                                       |
|--------|--------------------|-------------------------|--------------------------------------------|-----------------------------------------------------------------------------|----------------------------------------------------------------------------------------------------|-----------------------------------------------------------------------------------|----------------------------------------------------------------------------------------------------|--------------------------------------------------------------------------------|
|        |                    |                         | Wha<br>Having<br>amour<br>reasor<br>lowing | t About S<br>g a high-sp<br>nt of respons<br>nably secure<br>g tips to enha | ecurity?<br>eed, always-on co<br>sibility to other Inte<br>system. While no<br>ance your system's                 | nnection to<br>ernet users—<br>system is 10<br>security:                          | the Internet requir<br>including the need t<br>0% secure, you can                                                        | es a certain<br>o maintain a<br>use the fol-                                   |
|        |                    |                         | •                                          | Keep your<br>the system<br>Keep your<br>tion, avoid<br>through ch           | operating system u<br>update utility at le<br>email program upd<br>opening email co<br>at rooms wheneve           | updated with<br>east weekly.<br>ated with the<br>entaining atta                   | the latest security patcle<br>latest security patcle<br>achments, or openir                                              | batches. Run<br>hes. In addi-<br>ng files sent                                 |
|        |                    |                         | •                                          | Install a vi                                                                | rus checker and ke                                                                                                | ep it updated                                                                     | l.                                                                                                    |                                                                                |
|        |                    |                         |                                            | Avoid prov<br>Besides cer<br>ning server<br>violating yo                    | iding web or file-sl<br>tain vulnerability p<br>s on consumer-leve<br>our terms of service                        | naring servic<br>problems, mo<br>el accounts ai<br>e.                             | es over your Teleph<br>st cable companies<br>nd may suspend you                                                          | ony Modem.<br>prohibit run-<br>r account for                                   |
|        |                    |                         | •                                          | Use the cal                                                                 | ole company's mail                                                                                                | servers for s                                                                     | ending email.                                                                                                    |                                                                                |
|        |                    |                         | •                                          | Avoid using<br>abuse by o<br>nals can tal<br>into other o<br>ble compar     | g <u>proxy</u> software u<br>ther Internet users<br>ke advantage of ope<br>computers or sendiny<br>may suspend yo | Inless you ar<br>s (some are s<br>en proxies to<br>ng spam. If y<br>ur account to | e certain that it is i<br>shipped open by def<br>hide their identity wh<br>you have an open pro<br>protect the rest of t | not open for<br>ault). Crimi-<br>nen breaking<br>oxy, your ca-<br>the network. |
|        |                    |                         | •                                          | If you conn<br>able securi<br>you should<br>nical suppo                     | ect your Telephony<br>ty and encryption of<br>run only secured p<br>ort of the wireless e                         | Modem to a<br>in the wireles<br>roxies). Cons<br>equipment pro                    | wireless LAN, make<br>s hub (for the same<br>sult the documentation<br>ovider for help.                                  | sure you en-<br>reasons that<br>on and tech-                                   |
|        |                    |                         |                                            |                                                                             |                                                                                                    |                                                                                   |                                                                                                    |                                                                                |

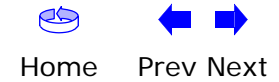

### DDIC А

|        |                                                                                     |                         |                                                                                                    |                                                                                                    |                                                                                                    |                                                                                                    | AKKIS                                                                                                    |  |  |  |
|--------|-------------------------------------------------------------------------------------|-------------------------|----------------------------------------------------------------------------------------------------|----------------------------------------------------------------------------------------------------|----------------------------------------------------------------------------------------------------|----------------------------------------------------------------------------------------------------|----------------------------------------------------------------------------------------------------|--|--|--|
| Safety | Getting<br>Started                                                                  | Battery<br>Installation | Installation                                                                                                    | USB<br>Drivers                                                                                                    | Ethernet<br>Configuration                                                                                                    | Usage                                                                                                    | Troubleshooting Glossary                                                                                                    |  |  |  |
| 2-0    | cell Battery                                                                        |                         | E                                                                                                    | Battery<br>(TM6020                                                                                                    | Installatio<br>G/H Model                                                                                                    | on and<br>Is Only                                                                                                    | Replacement                                                                                                    |  |  |  |
|        | PN: ARCT00777 01                                                                    |                         | TM602G and TM602H Telephony Modems may optionally include one of three ty<br>of Lithium-Ion batteries: a 2-cell battery, a 4-cell battery, or an 8-cell battery. |                                                                                                    |                                                                                                    |                                                                                                    |                                                                                                    |  |  |  |
|        | 0.4V 2.2Ah<br>SN: 2905300045<br>List and an anti-<br>Assembled in Tatwan<br>E187242 | m p                     | F                                                                                                    | or safety and re<br>Nodem and mus                                                                                                    | gulatory purposes,<br>t be installed.                                                                                                    | batteries are                                                                                                    | shipped outside of the Telephony                                                                                                    |  |  |  |
|        |                                                                                     |                         | þ                                                                                                    | dentify the batte<br>rocedure:                                                                                                    | ery type using the pl                                                                                                    | hotos to the l                                                                                                    | eft and use the proper installation                                                                                                    |  |  |  |
| 4-0    | eell Battery                                                                        |                         |                                                                                                    | <ul> <li>TM602G/I</li> <li>Note: The</li> <li>TM602G/I</li> <li>Note: The between f</li> <li>TM602G/I</li> <li>TM602G/I</li> <li>Note: The of the Tele</li> </ul> | <u>H 2-cell Battery Inst</u><br>2-cell battery may<br><u>H 4-cell Battery Inst</u><br>4-cell battery is lo<br>the guides.<br><u>H 8-cell Battery Inst</u><br>8-cell battery repla<br>ephony Modem by a | tallation and<br>be light grey<br>tallation and<br>onger than th<br>tallation and<br>aces the batte<br>about 5/8inch | Replacement<br>y or black.<br>Replacement<br>ne 2-cell battery, and has a strap<br>Replacement<br>ery door, and increases the height<br>n (16 mm). |  |  |  |
| 8-0    | cell Battery                                                                        |                         |                                                                                                    |                                                                                                    |                                                                                                    |                                                                                                    |                                                                                                    |  |  |  |

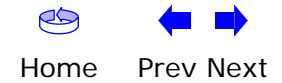

| Safety | Getting<br>Started | Battery<br>Installation | Installation |                                                              | USB<br>Drivers                                                                                           | Ethernet<br>Configuration                                                                                                    | Usage                                                                                                    | Troubleshooting                                                                                                    | Glossary                                                                        |
|--------|--------------------|-------------------------|--------------|--------------------------------------------------------------|----------------------------------------------------------------------------------------------------|----------------------------------------------------------------------------------------------------|----------------------------------------------------------------------------------------------------|----------------------------------------------------------------------------------------------------|---------------------------------------------------------------------------------|
|        |                    |                         | Latch<br>End | M602<br>his mo<br>vent of<br>C powe<br>Acti<br>1  <br>k<br>c | 2G/H 2-<br>del of the<br>f a local po<br>er. Use this<br>on<br>Insert a fin<br>holding the<br>door towar | <b>cell Battery In</b><br>Telephony Modem h<br>wer loss. The batters<br>procedure to instance<br>ger into the latch o<br>battery door (on t<br>d you. Set the door | nstallation<br>has the ability<br>ery backup is r<br>all and to repla<br>pening, press<br>the bottom of<br>r aside in a sa | and Replacement<br>to provide battery b<br>not intended to take<br>ace the backup batt<br>down and pull back<br>the Telephony Mode<br>fe place. | ent<br>ackup in the<br>the place of<br>eries.<br>on the latch<br>em). Pull the  |
|        |                    | Batter                  | ry Slot      | 2  <br>c<br>t<br>f                                           | Hold the ba<br>on the Tele<br>the left sho<br><b>Note:</b> Batte<br>priented co<br>force. Line           | attery pack so that<br>phony Modem and<br>ows the proper orie<br>eries will not insert<br>prrectly. The battery<br>up the slots in the                             | the guides on<br>slide the batte<br>ntation.<br>completely ir<br>y should slide<br>battery bay w                           | the battery align wery into the bay. The<br>nto the Telephony M<br>into the bay withou<br>vith the guides on th                                 | with the slots<br>e diagram on<br>Nodem if not<br>ut significant<br>ne battery. |

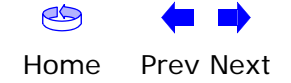

| Safety            | Getting<br>Started | Battery<br>Installation | Installation       |   | USB<br>Drivers                                                                                                    | Ethernet<br>Configuration                                                                                                    | Usage                                                                                          | Troubleshooting                                                                                                    | Glossary                                                                                   |
|-------------------|--------------------|-------------------------|--------------------|---|----------------------------------------------------------------------------------------------------|----------------------------------------------------------------------------------------------------|------------------------------------------------------------------------------------------------|----------------------------------------------------------------------------------------------------|--------------------------------------------------------------------------------------------|
| Receiver<br>Slots |                    |                         | Battery<br>Opening | 3 | Push the ba<br>agram show<br><b>are taking</b><br><b>tery open</b><br><b>pulling it s</b><br><b>Note:</b> The<br>power. | attery pack into the b<br>vs a Telephony Mode<br>the battery out of<br>ing area and use<br>straight back.<br>Telephony Modem v                          | bay until it se<br>m with a 2-c<br><b>the unit, po</b><br><b>leverage to</b><br>will not begin | eats into place. The<br>ell battery pack insta<br><b>psition your finger</b><br>o dislodge the bar<br>n operating until yo | following di-<br>alled. <b>If you</b><br><b>in the bat-<br/>ttery while</b><br>bu apply AC |
|                   |                    |                         |                    | 4 | Replace the<br>receiver slo<br>posite end<br>the latch sr<br><b>Note:</b> Som<br>Please recy<br>local ordina            | e door. To do so, plac<br>ts inside the Telepho<br>of the battery openin<br>naps back into place<br>e Telephony Moden<br>cle or dispose of the<br>nces. | e the hinge<br>ony Modem k<br>ng slot. Rota<br>n models us<br>e battery res                    | tabs of the battery o<br>battery compartmen<br>te the door toward t<br>se a Lithium-Ion ba<br>ponsibly and in acco         | door into the<br>at on the op-<br>the unit until<br>attery pack.<br>ordance with           |

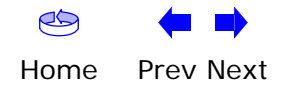

| Safety                        | Getting<br>Started | Battery<br>Installation          | Installation                 | L<br>Dr                                            | JSB<br>ivers (                                                                                               | Ethernet<br>Configuration                                                                                                    | Usage                                                                                                    | Troubleshooting                                                                                                    | Glossary                                                                          |
|-------------------------------|--------------------|----------------------------------|------------------------------|----------------------------------------------------|----------------------------------------------------------------------------------------------------|----------------------------------------------------------------------------------------------------|----------------------------------------------------------------------------------------------------|----------------------------------------------------------------------------------------------------|-----------------------------------------------------------------------------------|
|                               |                    |                                  | <b>1</b><br>L                | <b>TM602</b><br>Use this p                         | G/H 4-ce<br>procedure to                                                                                     | ell Battery<br>o install or rep                                                                                              | Installation                                                                                                    | and Replacem                                                                                                    | ent                                                                               |
|                               |                    |                                  |                              | Action<br>1 In:<br>ho<br>do                        | n<br>sert a finge<br>lding the ba<br>or toward y                                                             | r into the latch<br>attery door (o<br>/ou. Set the d                                                                         | n opening, press<br>n the bottom of<br>oor aside in a sa                                                                                      | down and pull back<br>the Telephony Mode<br>fe place.                                                                     | on the latch<br>em). Pull the                                                     |
|                               |                    | Battery Guide Bat<br>Pull<br>Bat | tery<br>I Strap<br>tery Slot | 2 Ho<br>on<br>the<br><b>No</b><br>ori<br>for<br>ap | old the batte<br>the Teleph<br>e left shows<br>ote: Batterie<br>iented corre-<br>rce. Line up<br>ply even pr | ery pack so th<br>ony Modem ar<br>s the proper o<br>es will not inse<br>ectly. The batt<br>the slots in th<br>ressure on bot | hat the guides on<br>and slide the batter<br>rientation.<br>ert completely ir<br>tery should slide<br>the battery bay wi<br>th ends of the ba | the battery align very into the bay. The<br>nto the Telephony M<br>into the bay without<br>th the guides on the<br>ttery. | vith the slots<br>e diagram on<br>Aodem if not<br>ut significant<br>e battery and |
| Receiver<br>Slots<br>Hinge Ta | abs                |                                  | Alan D                       |                                                    | WRONG                                                                                                    |                                                                                                    | WRONG                                                                                                    | RIGI                                                                                                    | HT                                                                                |

Home Prev Next

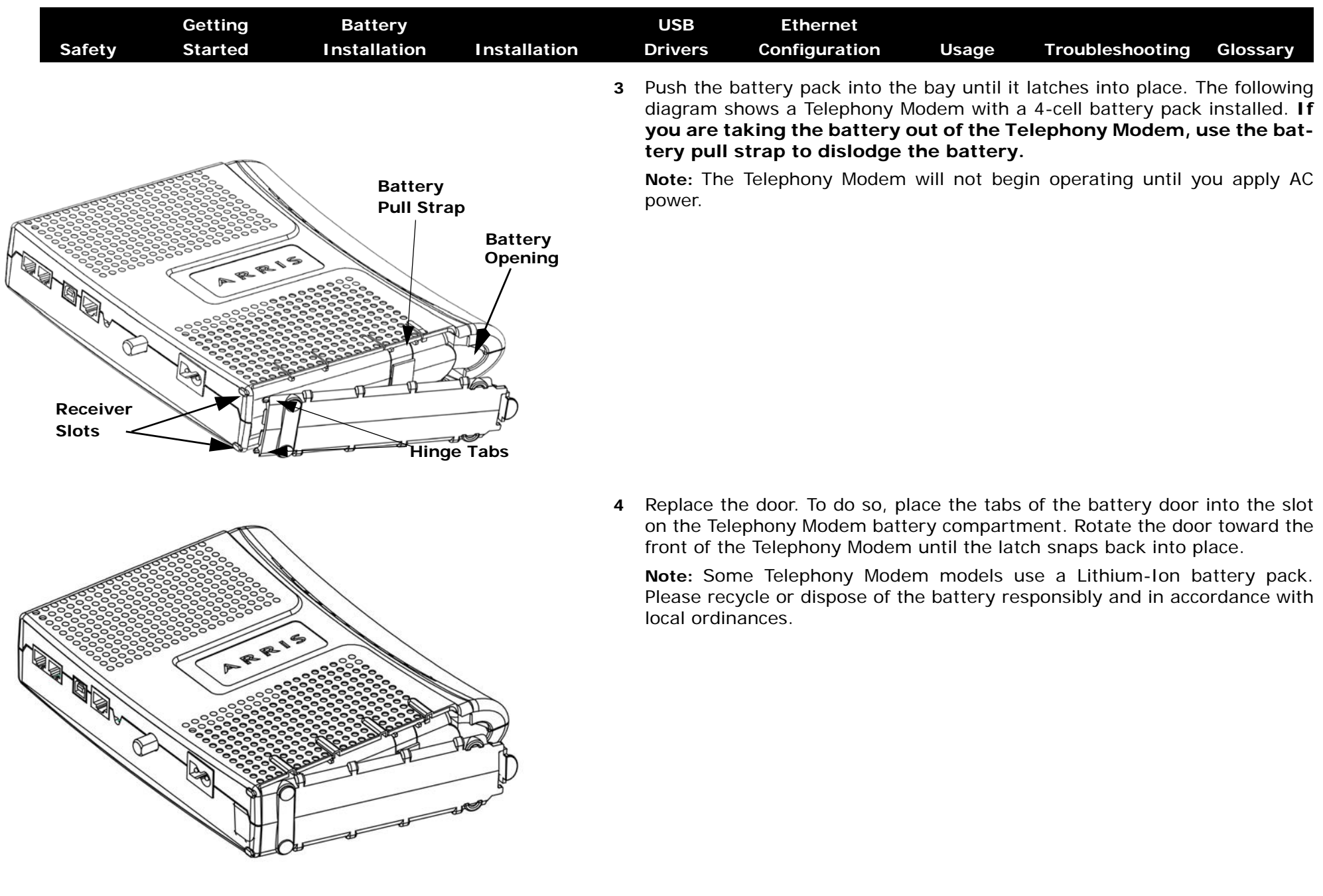

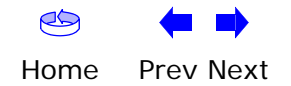

| Safety | Getting<br>Started | Battery<br>Installation | Installation | USB<br>Drivers | Ethernet<br>Configuration | Usage | Troubleshooting | Glossary |
|--------|--------------------|-------------------------|--------------|----------------|---------------------------|-------|-----------------|----------|
|        |                    |                         | TA           |                |                           |       |                 | <b>t</b> |

### TM602G/H 8-cell Battery Installation and Replacement

The 8-cell lithium-ion battery pack is a separate option, compatible with the TM602G/H Telephony Modems, and provides extended hold-up times. Use this procedure to install and to replace the backup battery.

#### Action

- **1** If the Telephony Modem is wall-mounted, lift the Telephony Modem off the screws and place it on a firm horizontal surface for battery installation.
- 2 Insert a finger into the latch opening, press down and pull back on the latch holding the battery door (on the bottom of the Telephony Modem). Pull the door toward you.

**Note:** The 8-cell battery replaces the battery door. Store the door in a safe place.

- **3** If you are replacing an 8-cell battery, grasp the battery, pull back on the latch, and gently rock the battery out of the bay.
- 4 Place the new (or replacement) 8-cell battery on a firm horizontal surface.

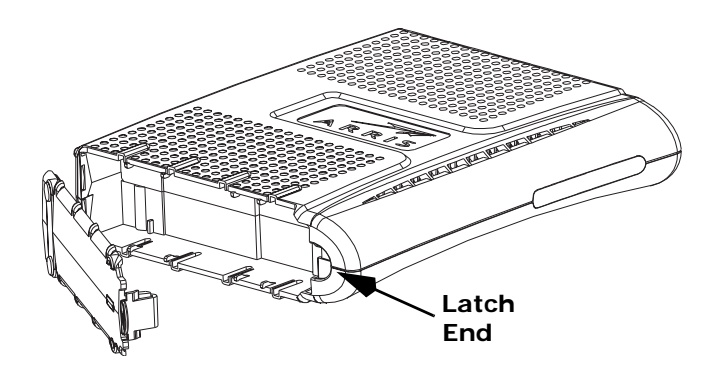

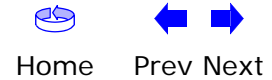

| Safety | Getting<br>Started | Battery<br>Installation | Installation | USB<br>Drivers                                                                                          | Ethernet<br>Configuration                                                                                                    | Usage                                                                                                    | Troubleshooting                                                                                                    | Glossary                                                     |
|--------|--------------------|-------------------------|--------------|----------------------------------------------------------------------------------------------------|----------------------------------------------------------------------------------------------------|----------------------------------------------------------------------------------------------------|----------------------------------------------------------------------------------------------------|--------------------------------------------------------------|
| Jarety |                    |                         | 6<br>Note    | Position t<br>slots on t<br>the Telep<br><b>Note</b> : You<br>dem to la<br>If the Tele<br>When<br>spons | he Telephony Modem<br>he battery bay with t<br>hony Modem until the<br>may need to push d<br>tch the battery into p<br>ephony Modem is wall<br>replacing a battery,<br>ibly and in accordance | n over the ba<br>he tabs on the<br>battery lat<br>lown gently o<br>place.<br>I-mounted, r<br>please recy<br>ce with local | attery, making sure to<br>be battery. Push strai<br>ch clicks into place.<br>In the front of the Te<br>eplace it on the mour<br>rcle or dispose of the<br>ordinances. | o line up the<br>ght down on<br>lephony Mo-<br>nting screws. |

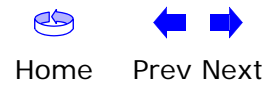

|        | Getting | Battery      |              | USB     | Ethernet      |       |                 |          |
|--------|---------|--------------|--------------|---------|---------------|-------|-----------------|----------|
| Safety | Started | Installation | Installation | Drivers | Configuration | Usage | Troubleshooting | Glossary |

## Installing and Connecting Your Telephony Modem

Before you start, make sure that:

- You have contacted your cable company and verified that they provide data and telephone service using standard DOCSIS technology.
- You have all the <u>Items You Need</u>.
- Cable, phone, and power outlets are available near the computer. If a cable outlet is not conveniently located, your cable company can install a new one.

If you have ordered service, your cable company should configure the Telephony Modem automatically. You need only follow the instructions in this section to install and connect the Telephony Modem.

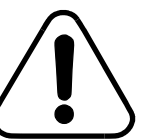

#### CAUTION Risk of equipment damage

Only qualified installation technicians should connect the Telephony Modem to house wiring. Incumbent telephone service must be *physically* disconnected at the outside interface box before making any connections.

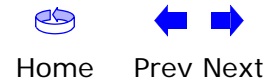

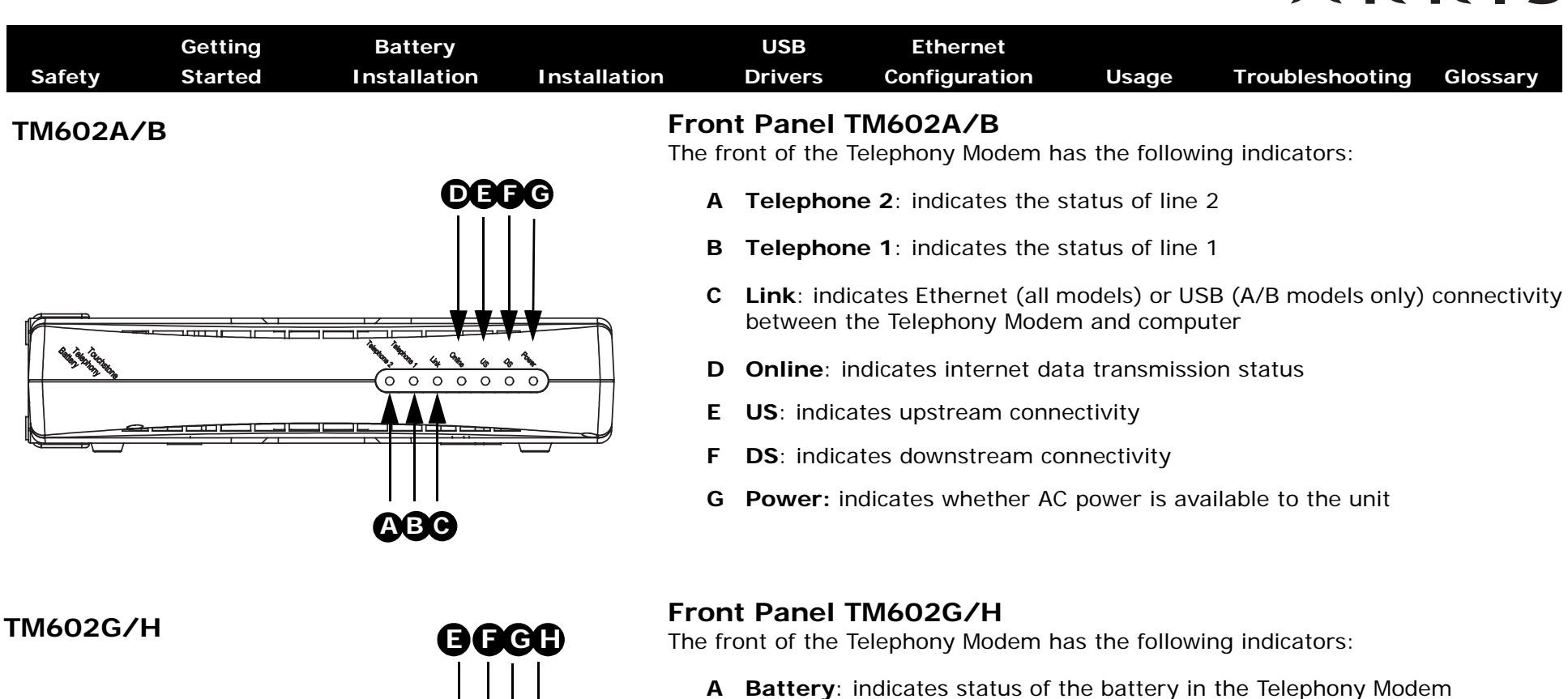

- B
   Telephone 2: indicates status of line 2

   C
   Telephone 1: indicates status of line 1
  - **D** Link: indicates Ethernet or USB connectivity between the Telephony Modem and computer
  - E Online: indicates internet data transmission status
  - F US: indicates upstream connectivity
  - G DS: indicates downstream connectivity
  - H Power: indicates whether AC power is available to the unit

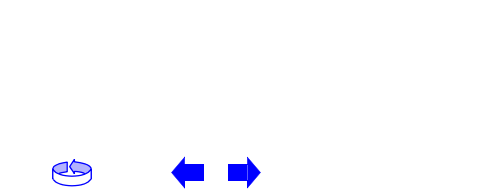

0 0

0 0 0 0

0

Home Prev Next

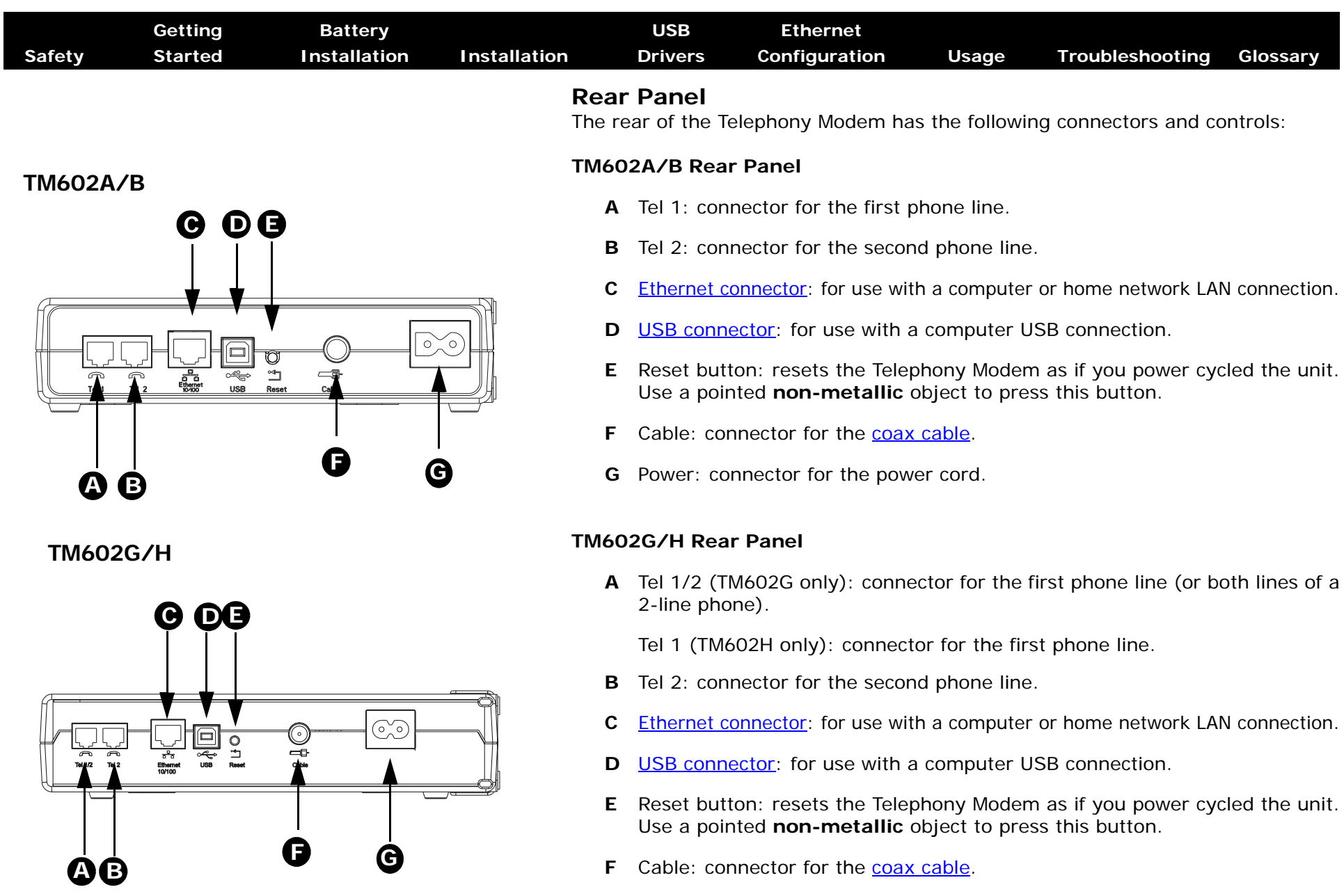

G Power: connector for the power cord

| Safety | Getting<br>Started | Battery<br>Installation | Installation                             | USB<br>Drivers                                           | Ethernet<br>Configuration                                                                    | Usage                                                     | Troubleshooting                                                          | Glossary                                            |
|--------|--------------------|-------------------------|------------------------------------------|----------------------------------------------------------|----------------------------------------------------------------------------------------------|-----------------------------------------------------------|--------------------------------------------------------------------------|-----------------------------------------------------|
|        |                    |                         | <b>Mou</b><br>You ca<br>wall-r<br>facing | nting the<br>an either mo<br>nount applica<br>upward (ve | <b>Telephony Mod</b><br>unt the Telephony M<br>ations, you can mou<br>rtical) or to the side | <b>dem</b><br>Nodem on a<br>Int the Telep<br>(horizontal) | wall or place it on a<br>phony Modem with t<br>).                        | desktop. For<br>he indicators                       |
|        |                    |                         | Note                                     | : If your<br>lephony                                     | Telephony Modem h<br>Modem horizontall                                                       | nas an 8-cel<br>y, with the b                             | l battery installed, o<br>battery side facing th                         | prient the Te-<br>ne floor.                         |
|        |                    |                         | <b>Tools</b><br>For w<br>rials b         | and MaterialI-mounted                                    | <b>ials</b><br>installations, make<br>eding:                                                 | sure you ha                                               | ve the following too                                                     | ls and mate-                                        |
|        |                    |                         | •                                        | for mountir<br>1/4″ (6mm                                 | ng on drywall: Two<br>) bit (not included)                                                   | 1/4″ (6mm)                                                | drywall anchors an                                                       | d a drill with                                      |
|        |                    |                         | •                                        | for mountin<br>screws (incl                              | ng on plywood or s <sup>.</sup><br>luded)                                                    | tuds: two #                                               | 6 x 1.5″ (38.1 mm)                                                       | self tapping                                        |
|        |                    |                         | •                                        | screwdrive<br>use)                                       | r (flat-blade or Phil                                                                        | lips, depend                                              | ling on what kind o                                                      | f screws you                                        |
|        |                    |                         | •                                        | wall-mount<br>Guide)                                     | template (included                                                                           | with the Tel                                              | ephony Modem Quic                                                        | k Installation                                      |
|        |                    |                         | •                                        | transparen<br>wall)                                      | t tape (for tempora                                                                          | rily securing                                             | g the mounting tem                                                       | nplate to the                                       |
|        |                    |                         | <b>Locat</b><br>Alway                    | t <b>ion</b><br>rs position th                           | e Telephony Modem                                                                            | 1:                                                        |                                                                          |                                                     |
|        |                    |                         | •                                        | within reac stretching a                                 | h of an AC outlet. T<br>and without adding                                                   | he power co<br>extension co                               | rd must reach the o<br>ords.                                             | utlet without                                       |
|        |                    |                         | •                                        | near a cabl                                              | e outlet (to avoid lo                                                                        | ng cable rui                                              | ns).                                                                     |                                                     |
|        |                    |                         | Note                                     | : When n<br>lephony<br>may pro<br>ture.                  | nounting the Telepho<br>Modem so at least<br>event the Telephony                             | ony Modem<br>one of the so<br>Modem fror                  | on drywall, try to po<br>crews are fastened to<br>n pulling out of the v | sition the Te-<br>o a stud. This<br>vall in the fu- |
|        |                    |                         |                                          | To prev<br>tilation                                      | ent overheating of t<br>holes on the sides o                                                 | the Telephor<br>of the unit.                              | ny Modem, do not bl                                                      | ock the ven-                                        |

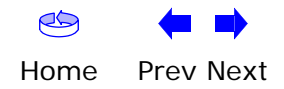

| Safety | Getting<br>Started | Battery<br>Installation | Installation | USB<br>Drivers                               | Ethernet<br>Configuration                                                                | Usage                                          | Troubleshooting                                                            | Glossary                                        |
|--------|--------------------|-------------------------|--------------|----------------------------------------------|------------------------------------------------------------------------------------------|------------------------------------------------|----------------------------------------------------------------------------|-------------------------------------------------|
|        |                    | _                       | In           | structions                                   |                                                                                          |                                                |                                                                            |                                                 |
|        |                    |                         |              | Wall-mount                                   | ing instructions                                                                         |                                                |                                                                            |                                                 |
| i li   |                    |                         |              | 1 Position tl<br>the Teleph                  | ne mounting templa<br>nony Modem and sec                                                 | te on the su<br>cure in place                  | rface where you inte<br>with transparent tap                               | end to mount<br>be.                             |
|        | Step 1             |                         | Step 2       | 2 Drill holes<br>screws. A                   | through the templa<br>fter drilling holes, re                                            | ate in the spe<br>move the te                  | ecified locations for t<br>emplate from the surf                           | he mounting<br><sup>f</sup> ace.                |
|        |                    |                         | Mi           | 3 If using due the wall le the wall.         | rywall anchors, set t<br>eaving a gap of abo<br>If not using anchors,                    | hem into the<br>ut 1/8" (3 m<br>, just drive t | e wall. Then, drive the<br>nm) between the scre<br>he screws.              | e screws into<br>ew head and                    |
|        | Step 3             |                         | Step 4       | 4 Orient the desired. S the screw contacts t | e Telephony Modem<br>ilip both mounting slo<br>s, then slide the case<br>he screw shaft. | with the ind<br>ots (in the ba<br>down until   | icator lights facing up<br>ack of the Telephony l<br>the narrow end of the | o or right, as<br>Modem) over<br>e keyhole slot |

**5** Proceed to <u>Connecting the Telephony Modem</u>.

### **Desktop mounting instructions**

- **1** Position the Telephony Modem so that:
  - air flows freely around it
  - the back faces the nearest wall
  - it will not fall to the floor if bumped or moved
- 2 Proceed to <u>Connecting the Telephony Modem</u>.

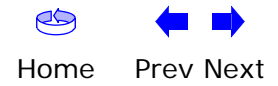

|        | Getting | Battery      |              | USB     | Ethernet      |       |                 |          |
|--------|---------|--------------|--------------|---------|---------------|-------|-----------------|----------|
| Safety | Started | Installation | Installation | Drivers | Configuration | Usage | Troubleshooting | Glossary |

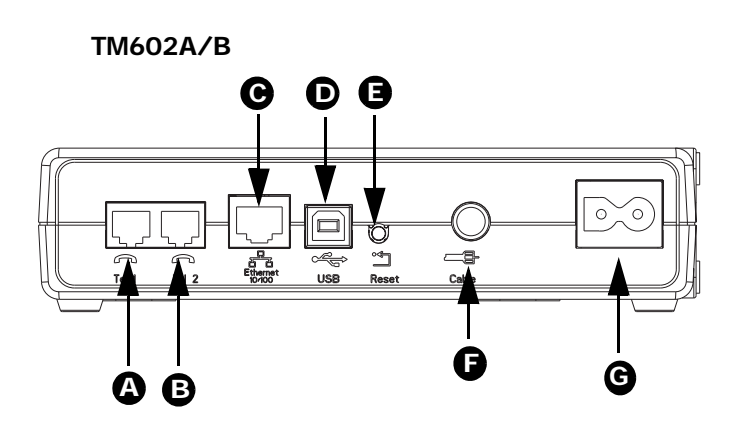

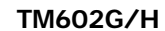

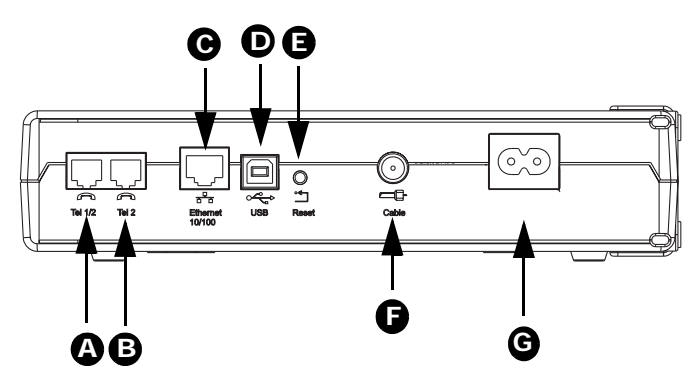

### **Connecting the Telephony Modem**

WARNING: Connecting the Telephony Modem to the home's existing telephone wiring should only be performed by a professional installer. Physical connections to the previous telephone provider must be removed and the wiring must be checked; there must not be any voltage. Cancellation of telephone service is not adequate. Failure to do so may result in loss of service and/or permanent damage to the Telephony Modem.

1 Connect one end of the coax cable to the cable outlet or splitter, and the other end to the Telephony Modem's Cable connector (F). Tighten the connections by hand, then tighten an additional 1/8 turn with a wrench.

**Note:** For best performance, use high-quality RG-6 coax cable and minimize or eliminate splitters between the cable jack and the Telephony Modem.

2 Insert the plug from the power cord into the Power connector on the Telephony Modem (G) and insert the power cord into a convenient AC outlet.

The Power light on the front of the Telephony Modem lights up, then flashes once (refer to the LED table on page 44). See <u>Troubleshooting</u> if the Power light does not turn on.

- **3** After connecting the coax cable and power, proceed as needed:
  - <u>Making Ethernet Connections</u> OR
  - Making USB Connections

**Note:** Do not connect the same computer to both the Ethernet and USB ports.

#### **Making Ethernet Connections**

**4** Connect one end of the Ethernet cable to the port on the back of the Telephony Modem labeled "Ethernet 10/100," (**C**) and the other end to the Ethernet port on a computer, hub, or broadband router.

**Note:** If you are connecting to a computer, use the Ethernet cable included in the Telephony Modem package.

| Safety | Getting<br>Started | Battery<br>Installation | Installation | USB<br>Drivers                         | Ethernet<br>Configuration                            | Usage                                           | Troubleshooting                                         | Glossary                         |
|--------|--------------------|-------------------------|--------------|----------------------------------------|------------------------------------------------------|-------------------------------------------------|---------------------------------------------------------|----------------------------------|
|        |                    |                         |              | Making USB                             | Connections                                          |                                                 |                                                         |                                  |
|        |                    |                         |              | 5 Connect of other end                 | one end of the USB ca<br>to the USB port on          | able to the U<br>the back of                    | SB port on the computed the Telephony Moder             | uter, and the<br>n ( <b>D</b> ). |
|        |                    |                         |              | Your com <sub>i</sub><br>drivers. S    | puter should detect t<br>ee <u>Installing USB Dr</u> | he Telephon<br><u>ivers on You</u>              | y Modem and begin in<br><u>r PC</u> for driver installa | nstalling the<br>ation details.  |
|        |                    |                         |              | Making Tele                            | phone Connection                                     | s                                               |                                                         |                                  |
|        |                    |                         |              | 6 Connect of the Tele                  | one end of the telepl<br>ephony Modem ( <b>A</b> or  | none cable t<br><sup>-</sup> <b>B</b> ). Connec | o the telephone port<br>t the other end to the          | on the back<br>e telephone.      |
|        |                    |                         |              | Note: If y<br>arate line<br>"Tel 1/2". | you have a TM602G<br>s on a single RJ-14 o           | Telephony M<br>cord, it must                    | odem and a phone w<br>be plugged into the               | ith two sep-<br>port labeled     |

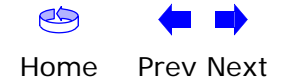

| Safety | Getting<br>Started | Battery<br>Installation | Installation      | USB<br>Drivers                         | Ethernet<br>Configuration                 | Usage                           | Troubleshooting                         | Glossary     |
|--------|--------------------|-------------------------|-------------------|----------------------------------------|-------------------------------------------|---------------------------------|-----------------------------------------|--------------|
|        |                    |                         | Ir                | nstallin                               | g USB Driv                                | vers or                         | ר Your PC                               |              |
|        |                    |                         | Wh<br>call        | en you plug t<br>y detects the         | he Telephony Moder<br>hardware and begin  | n into the P(<br>s installing t | C's USB port, Window<br>he USB drivers. | ws automati- |
|        |                    |                         | Thi:<br>wis       | s procedure d<br>e initiate actu       | oes not explain how<br>al service.        | to provisior                    | the Telephony Mod                       | em or other- |
|        |                    |                         | The<br><u>htt</u> | e latest USB d<br><u>p://www.arris</u> | rivers and documen<br>i.com/support/usb/i | tation are av<br>ndex.asp       | ailable on line at                      |              |
|        |                    |                         | Re                | quirement                              | ts                                        |                                 |                                         |              |
|        |                    |                         | Mal               | ke sure you h                          | ave the following be                      | fore attempt                    | ing to install the USE                  | 3 drivers:   |
|        |                    |                         |                   | • PC with:                             |                                           |                                 |                                         |              |
|        |                    |                         |                   | — CD-RC                                | DM drive                                  |                                 |                                         |              |
|        |                    |                         |                   | <ul> <li>at lease</li> </ul>           | st one free USB port                      |                                 |                                         |              |

- -one of: Windows 2000, Windows XP, or Windows Vista (Windows 95, Windows 98, and Windows NT are **not** supported)
- ARRIS USB Driver CD
- USB <u>A/B Cable</u> of appropriate length (a cable is included in your Telephony Modem package)
- (for installations not using DHCP) IP address, subnet, gateway, and DNS information

### **Installation Instructions**

Select the link for your operating system to see the installation instructions.

- Installing USB Drivers on Windows 2000
- Installing USB Drivers on Windows XP
- Installing USB Drivers on Windows Vista

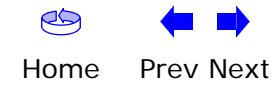

| Safety | Getting<br>Started | Battery<br>Installation | Installation          | USB<br>Drivers                              | Ethernet<br>Configuration                                                                                                    | Usage                                   | Troubleshooting                                           | Glossary                            |
|--------|--------------------|-------------------------|-----------------------|---------------------------------------------|----------------------------------------------------------------------------------------------------|-----------------------------------------|-----------------------------------------------------------|-------------------------------------|
| Caroty | ordined            | mstandton               | <b>Inst</b><br>Follow | alling US                                   | B Drivers on W<br>s to install USB driv                                                                                                    | vindows 2                               | <b>000</b><br>ows 2000.                                   | Clossery                            |
|        |                    |                         | 1                     | Make sure<br>not, conne<br>dem.             | the Telephony Moo<br>ct the AC adapter a                                                                                                    | dem is on (th<br>as described           | ne <b>Power</b> light shou<br>in <u>Connecting the Te</u> | ld be on). If<br><u>lephony Mo-</u> |
|        |                    |                         | 2                     | Insert the<br>ROM drive                     | CD that came with                                                                                                    | the Telepho                             | ny Modem package                                          | into the CD-                        |
|        |                    |                         | 3                     | Plug the a the other e                      | ppropriate end of the compute of the propriate and into the compute of the compute of the comput | he USB cable<br>ter's USB poi           | e into the Telephony<br>rt.                               | Modem and                           |
|        |                    |                         |                       | The follow<br>USB device                    | ing window appears<br>e:                                                                                                    | s, indicating                           | that the PC has deter                                     | cted a new                          |
|        |                    |                         |                       | Found New Hardwa<br>ARRIS Ri<br>Please wait | n <b>re</b><br>NDIS Adapter                                                                                                    |                                         |                                                           |                                     |
|        |                    |                         | 4                     | Wait for th<br>window (th                   | e system to start th<br>here may be a short                                                                                                    | e installatior<br>t delay):             | n wizard and display t                                    | the following                       |
|        |                    |                         |                       | Found New Hardwa                            | Are Wizard Welcome to the Hardware Wizard This wizard helps you install hardware device. To continue, click Next.                                                                                                    | Found New<br>1<br>a device driver for a | Cancel                                                    |                                     |

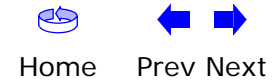

| Safety | Getting<br>Started | Battery<br>Installation | Installation | USB<br>Drivers                                                                                                    | Ethernet<br>Configuration                                                                                                    | Usage                                                                                                    | Troubleshooting | Glossary |
|--------|--------------------|-------------------------|--------------|----------------------------------------------------------------------------------------------------|----------------------------------------------------------------------------------------------------|----------------------------------------------------------------------------------------------------|-----------------|----------|
|        |                    |                         |              | 5 Click the I<br>The wizar<br>Found New Hardw<br>A device d<br>an operatin<br>This wizard<br>P<br>A device d<br>an operatin<br>This wizard<br>P<br>A device d<br>an operatin<br>What do you<br>Sea<br>O Disp<br>drive | Next button.<br><i>d prompts you for th</i><br>ware Wizard<br>are Device Drivers<br>iver is a software program that enables a har<br>g system.<br>will complete the installation for this device:<br>RRIS RNDIS Adapter<br>iver is a software program that makes a hard<br>r files for your new device. To locate driver I<br>click Next.<br>wu want the wizard to do?<br>rch for a suitable driver for my device (recom-<br>lay a list of the known drivers for this device<br>ar | he location of<br>rdware device to work with<br>tware device work. Window<br>lies and complete the<br>mended)<br>so that I can choose a spe | of the drivers. |          |

**Note:** The dialog indicates that the wizard is looking for the ARRIS RNDIS (Remote Network Device Interface Specification) driver for the Telephony Modem.

Cancel

Next >

< Back

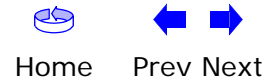

| Safety | Getting<br>Started | Battery<br>Installation | Installation |   | USB<br>Drivers                                                                                                    | Ethernet<br>Configuration                                                                                                    | Usage                                                                                                    | Troubleshooting                                           | Glossary                      |
|--------|--------------------|-------------------------|--------------|---|----------------------------------------------------------------------------------------------------|----------------------------------------------------------------------------------------------------|----------------------------------------------------------------------------------------------------|-----------------------------------------------------------|-------------------------------|
|        |                    |                         |              | 6 | Select "Set<br>the second<br>The wizar<br>Found New Hardw<br>Locate Drive<br>Where do<br>Search for<br>Search for<br>Search for<br>Optional set<br>optional set<br>Spece<br>Second<br>Second | earch for a suitable of<br>d option to choose a<br>d displays a list of se<br>are Wizard<br>Files<br>driver files for the following hardware device:<br>RRIS RNDIS Adapter<br>searches for suitable drivers in its driver data<br>ollowing optional search locations that you sp<br>search, click Next. If you are searching on a<br>oppy disk of CD before clicking Next.<br>search locations:<br>py disk drives<br>city a location<br>oscit Windows Update<br>< Back | driver for my<br>specific driv<br>earch options<br>base on your computer and<br>becity.<br>Inoppy disk or CD-ROM driv | device", unless you<br>er, then click the <b>Ne</b><br>s. | want to use <b>xt</b> button. |

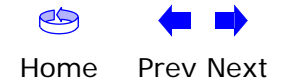

| Safety | Getting<br>Started | Battery<br>Installation | Installation | USB<br>Drivers                                                                                        | Ethernet<br>Configuration                                                                                                    | Usage                                                                                         | Troubleshooting                             | Glossary             |
|--------|--------------------|-------------------------|--------------|----------------------------------------------------------------------------------------------------|----------------------------------------------------------------------------------------------------|-----------------------------------------------------------------------------------------------|---------------------------------------------|----------------------|
|        |                    |                         |              | 7 Make sur<br>button.<br>The wiza<br>name of<br>Found New Har<br>Driver Files<br>The wiza<br>The wiza | re the CD-ROM option<br>of searches the spect<br>the appropriate drives<br>dware Wizard<br>Search Results<br>and has finished searching for driver files for you<br>and found a driver for the following device:<br>ARRIS RNDIS Adapter<br>s found a driver for this device. To install the driver<br>d'\attmusb.inf | on is selected<br>ified location<br>er.<br>Ir hardware device.<br>iver Windows found, click N | d (checked), then c<br>s, then displays the | lick the <b>Next</b> |
|        |                    |                         |              | <b>Note:</b> If<br>erly, follo                                                                        | the wizard can not fi<br>ow these steps:                                                                                                    | nd the CD dr                                                                                  | ive, and the CD is in                       | nserted prop-        |

- On the Windows desktop, open "My Computer" and note the letter of the Compact Disc (or CD-ROM) drive (on most systems, the CD drive is at D: or E:)
- **b.** Return to the Found New Hardware Wizard, and click the **Back** button.

The wizard displays the previous screen, shown in step 6.

- **c.** Select "Specify a Location," then choose the drive letter that corresponds to the CD drive from the menu.
- d. Click the Next button.

You should now see the screen shown above. If not, contact your cable company for help.

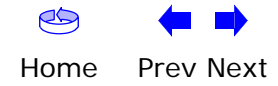

| Safety | Getting<br>Started | Battery<br>Installation | Installation | USB<br>Drivers                                             | Ethernet<br>Configuration                                | Usage                                                                                | Troubleshooting      | Glossary    |
|--------|--------------------|-------------------------|--------------|------------------------------------------------------------|----------------------------------------------------------|--------------------------------------------------------------------------------------|----------------------|-------------|
|        |                    |                         |              | 8 Click the<br>The wizar<br>installation<br>Found New Hard | Next button.<br>d installs the drivers<br>n is complete. | 5, then display<br>Found New<br>d<br>TONE DEVICE<br>ling the software for this devic | ys a window indicati | ng that the |

9 Click the **Finish** button.

Finish Cancel

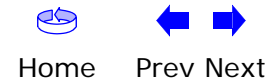

| Safety | Getting<br>Started | Battery<br>Installation | Installation          | USB<br>Drivers                             | Ethernet<br>Configuration                                                                                                    | Usage                                                                                                    | Troubleshooting                       | Glossary                            |
|--------|--------------------|-------------------------|-----------------------|--------------------------------------------|----------------------------------------------------------------------------------------------------|----------------------------------------------------------------------------------------------------|---------------------------------------|-------------------------------------|
|        |                    |                         | <b>Inst</b><br>Follow | alling USB                                 | <b>Drivers on W</b><br>to install USB drive                                                                                                    | indows XP<br>ers on Window                                                                                                    | vs XP.                                |                                     |
|        |                    |                         | 1                     | Make sure t<br>not, connec<br><u>dem</u> . | the Telephony Mod<br>t the AC adapter a                                                                                                    | em is on (the<br>s described in                                                                                                    | Power light shou<br>Connecting the Te | ld be on). If<br><u>lephony Mo-</u> |
|        |                    |                         | 2                     | Insert the C<br>ROM drive.                 | CD that came with                                                                                                    | the Telephony                                                                                                    | Modem package                         | into the CD-                        |
|        |                    |                         | 3                     | Plug the ap the other er                   | propriate end of th<br>nd into the comput                                                                                                    | ne USB cable i<br>er's USB port.                                                                                                    | nto the Telephony                     | Modem and                           |
|        |                    |                         |                       | The followir<br>USB device                 | ng window appears                                                                                                    | , indicating the                                                                                                    | at the PC has deteo                   | cted a new                          |
|        |                    |                         |                       | Found New Hardware                         | Wizard<br>Welcome to the F<br>Hardware Wizard<br>This wizard helps you install so<br>ARRIS RNDIS Adapter<br>What do you want the wizard<br>If your hardware c<br>or floppy disk, inso<br>What do you want the wizard<br>Install the software aut<br>Install from a list or spec<br>Click. Next to continue. | ound New<br>oftware for:<br>ame with an installation CI<br>est it now.<br>to do?<br>omatically (Recommended)<br>cific location (Advanced) |                                       |                                     |
|        |                    |                         |                       |                                            |                                                                                                    |                                                                                                    |                                       |                                     |
|        |                    |                         |                       |                                            |                                                                                                    |                                                                                                    |                                       |                                     |

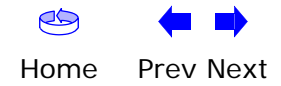

| Safety | Getting<br>Started | Battery<br>Installation | Installation |   | USB<br>Drivers                                                                                                    | Co         | Ethernet<br>nfiguration          | Usage          | Troubleshooting | Glossary     |
|--------|--------------------|-------------------------|--------------|---|----------------------------------------------------------------------------------------------------|------------|----------------------------------|----------------|-----------------|--------------|
|        |                    |                         |              | 4 | Click the                                                                                                    | Next       | button.                          |                |                 |              |
|        |                    |                         |              |   | The wizard begins searching for and installing the drivers, then displays window indicating that the installation is complete. |            |                                  |                |                 | n displays a |
|        |                    |                         |              |   | Found New Hard                                                                                                    | vare Wizar | d                                |                |                 |              |
|        |                    |                         |              |   |                                                                                                    |            | Completing the<br>Hardware Wizar | Found New<br>d |                 |              |

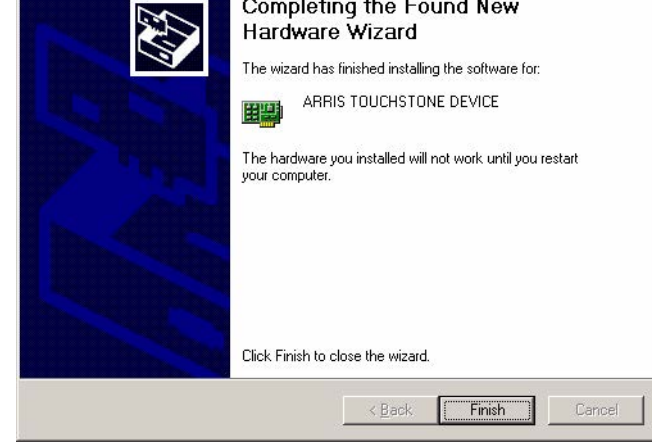

**5** Click the **Finish** button.

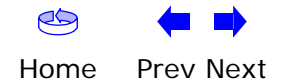

| Safety | Getting<br>Started | Battery<br>Installation | Installation                                                                                           | USB<br>Drivers                                             | Ethernet<br>Configuration                                                             | Usage                                                       | Troubleshooting                                                        | Glossary                      |  |  |  |  |
|--------|--------------------|-------------------------|----------------------------------------------------------------------------------------------------|------------------------------------------------------------|---------------------------------------------------------------------------------------|-------------------------------------------------------------|------------------------------------------------------------------------|-------------------------------|--|--|--|--|
|        |                    |                         | Installing USB Drivers on Windows Vista<br>Follow these steps to install USB drivers on Windows Vista. |                                                            |                                                                                       |                                                             |                                                                        |                               |  |  |  |  |
|        |                    |                         | <b>Insta</b><br>When<br>lephor<br>correc                                                               | Iling Touch<br>running Vist<br>ny Modem or<br>t 32-bit USB | stone USB Driver:<br>ta in 32-bit mode, s<br>Cable Modem. The<br>driver and installs  | s on Vista ii<br>imply connea<br>Vista Hardw<br>it for you. | n <b>32-bit Mode</b><br>ct your PC to the Tou<br>are Installation Wiza | uchstone Te-<br>ard finds the |  |  |  |  |
|        |                    |                         | <b>Insta</b><br>When<br>er. Fol                                                                        | Iling Touch<br>running Vist<br>low these ste               | stone USB Driver:<br>a in 64-bit mode, yc<br>eps to obtain and in                     | s on Vista in<br>ou must insta<br>ostall the driv           | n <b>64-bit Mode</b><br>Ill an updated Vista L<br>/er.                 | ISB 1.1 driv-                 |  |  |  |  |
|        |                    |                         | 1                                                                                                    | Download t<br>ing link:                                    | the zipped Vista USE                                                                  | 3 driver from                                               | the ARRIS website a                                                    | at the follow-                |  |  |  |  |
|        |                    |                         |                                                                                                    | http://www                                                 | v.arrisi.com/support                                                                  | /usb/index.a                                                | <u>1sp</u>                                                             |                               |  |  |  |  |
|        |                    |                         | 2                                                                                                    | Unzip the fi<br>installation                               | iles to a directory th<br>of the USB driver.                                          | at can be ref                                               | erenced later (Step &                                                  | 3) during the                 |  |  |  |  |
|        |                    |                         | 3                                                                                                    | Connect the<br>Modem and                                   | e USB cable betwee<br>1 personal computer                                             | n the Touchs<br>running Vis                                 | stone Cable Modem (<br>ta.                                             | or Telephony                  |  |  |  |  |
|        |                    |                         | 4                                                                                                    | When the F<br>install drive                                | ound New Hardwar<br>r software (recomn                                                | e screen is p<br>nended)" opt                               | resented, select the tion.                                             | "Locate and                   |  |  |  |  |
|        |                    |                         |                                                                                                    | Found New Har                                              | rdware                                                                                |                                                             | <b>V</b>                                                               |                               |  |  |  |  |
|        |                    |                         |                                                                                                    | Windows nee<br>RNDIS Adapte                                | eds to install driver software fu<br>er                                               | or your ARRIS                                               |                                                                        |                               |  |  |  |  |
|        |                    |                         |                                                                                                    | Locate ar<br>Windows wi<br>for your dev                    | nd install driver software (recc<br>ill guide you through the process of ins<br>rice. | mmended)<br>talling driver software                         |                                                                        |                               |  |  |  |  |
|        |                    |                         |                                                                                                    | → <u>A</u> sk me a<br>Windows w                            | again later<br>vill ask again the next time you plug in y                             | <i>v</i> our device or log on.                              | 1                                                                      |                               |  |  |  |  |
|        |                    |                         |                                                                                                    | 🗑 <u>D</u> on't she<br>Your device                         | ow this message again for this<br>will not function until you install drive           | ; device<br>r software.                                     |                                                                        |                               |  |  |  |  |
|        |                    |                         |                                                                                                    |                                                            |                                                                                       | Cancel                                                      |                                                                        |                               |  |  |  |  |
|        |                    |                         | 5                                                                                                    | When you sto continue                                      | see a window with t                                                                   | he heading "<br>) proceed.                                  | <br>'Windows needs you                                                 | r permission                  |  |  |  |  |

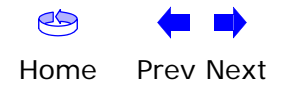

| Safety | Getting<br>Started | Battery<br>Installation | Installation |   | USB<br>Drivers                                                    | Ethernet<br>Configuration                                                                                                    | Usage                                                                                        | Troubleshooting                                                                                    | Glossary                                                  |
|--------|--------------------|-------------------------|--------------|---|-------------------------------------------------------------------|----------------------------------------------------------------------------------------------------|----------------------------------------------------------------------------------------------|----------------------------------------------------------------------------------------------------|-----------------------------------------------------------|
| Safety | Started            | Installation            | Installation | 6 | Drivers<br>Vista tries<br>driver soft<br>er, and dis<br>the disc. | Configuration<br>s to locate the new<br>tware" at the bottom<br>splays the following<br>Show me other o<br>und New Hardware - ARRIS RNDIS Adap<br>he disc that came with your Al<br>re the disc that came with your device,<br>e disc for driver software. | Usage<br>USB driver,<br>n right of the<br>window. At<br>ptions.<br>tter<br>RRIS RNDIS Adapte | Troubleshooting<br>and displays a "Inst<br>screen. Vista will <i>not</i> "<br>the prompt, select I | Glossary<br>alling device<br>find the driv-<br>don't have |
|        |                    |                         |              |   | ◆ I d.                                                            | on't have the disc. Show me o                                                                                                    | other options.                                                                               | Next Cancel                                                                                        |                                                           |

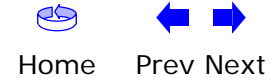

| Safety | Getting<br>Started | Battery<br>Installation | Installation | USB<br>Drivers                                                                                                 | Ethernet<br>Configuration                                                                                                    | Usage                                                                          | Troubleshooting   | Glossary      |
|--------|--------------------|-------------------------|--------------|----------------------------------------------------------------------------------------------------|----------------------------------------------------------------------------------------------------|--------------------------------------------------------------------------------|-------------------|---------------|
|        |                    |                         |              | 7 Select Bro                                                                                                   | owse my compute                                                                                                    | r for driver                                                                   | software (advance | e <b>d)</b> . |
|        |                    |                         |              | <ul> <li>☑ Four</li> <li>Windov</li> <li>⇒ Ch</li> <li>Win</li> <li>wor</li> <li>⇒ Brc</li> <li>Loc</li> </ul> | nd New Hardware - ARRIS RNDIS Adap<br>vs couldn't find driver software<br>eck for a solution<br>dows will check to see if there are steps<br>king. | ter<br>e for your device<br>: you can take to get your<br>: oftware (advanced) | device            |               |

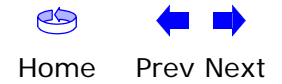

| Safety | Getting<br>Started | Battery<br>Installation | Installation | USB<br>Drivers | Ethernet<br>Configuration                                                                                                    | Usage                           | Troubleshooting      | Glossary |
|--------|--------------------|-------------------------|--------------|----------------|----------------------------------------------------------------------------------------------------|---------------------------------|----------------------|----------|
|        |                    |                         |              | 8 Browse to    | o the directory that y<br>and New Hardware - ARRIS RNDIS Adapt<br>for driver software on your co<br>r driver software in this location:<br>\sburgess\Desktop\arris_usb_driver<br>e subfolders | you set up in<br>ter<br>omputer | step 2. Select Next. |          |
|        |                    |                         |              |                |                                                                                                    |                                 | Ivext Cancer         |          |

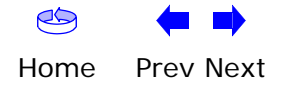
| Safety | Getting<br>Started | Battery<br>Installation | Installation |   | USB<br>Drivers         | Ethernet<br>Configuration                        | Usage                     | Troubleshooting       | Glossary       |
|--------|--------------------|-------------------------|--------------|---|------------------------|--------------------------------------------------|---------------------------|-----------------------|----------------|
|        |                    |                         |              | 9 | Once Vis<br>stallation | ta finds the driver sof<br>is in progress as sho | tware in the<br>wn below. | e directory specified | in step 8, in- |
|        |                    |                         |              |   | Installi               | ng driver software                               |                           |                       |                |
|        |                    |                         |              |   |                        |                                                  |                           |                       |                |

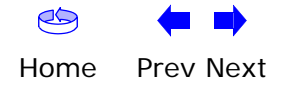

| Getting<br>Safety Started | Battery<br>Installation | Installation | USB<br>Drivers           | Ethernet<br>Configuration                                                                                                    | Usage                                                    | Troubleshooting                                      | Glossary    |
|---------------------------|-------------------------|--------------|--------------------------|----------------------------------------------------------------------------------------------------|----------------------------------------------------------|------------------------------------------------------|-------------|
|                           |                         |              | 10 The Foun<br>the USB c | d New Hardware wiz<br>driver has been succe                                                                                                    | ard should d                                             | lisplay the following<br>lled. Select <b>Close</b> . | screen when |
|                           |                         |              | C The so<br>Windows      | tund New Hardware - ARRIS TOUCHSTOP<br>ftware for this device has been :<br>a has finished installing the driver softwar<br>ARRIS TOUCHSTONE DEVICE | VE DEVICE<br>successfully installe<br>e for this device: | ed                                                   |             |

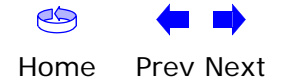

|        | Getting | Battery      |              | USB     | Ethernet      |       |                 |          |
|--------|---------|--------------|--------------|---------|---------------|-------|-----------------|----------|
| Safety | Started | Installation | Installation | Drivers | Configuration | Usage | Troubleshooting | Glossary |

**11** Once the installation is completed successfully, Vista displays an icon with the message "ARRIS TOUCHSTONE DEVICE, Device driver software installed successfully" at the bottom right corner of the screen.

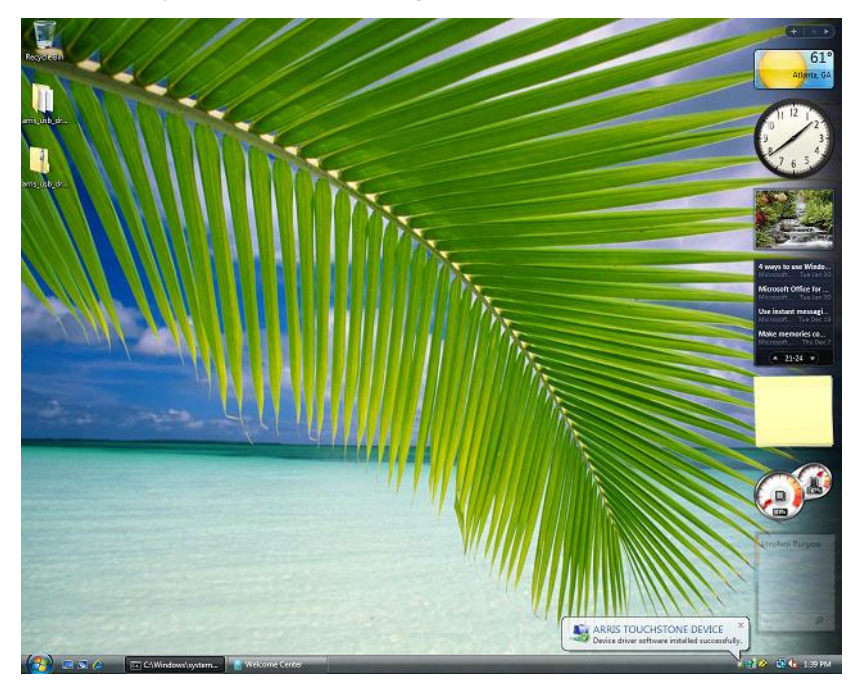

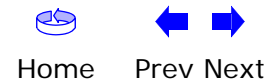

| Safety | Getting<br>Started | Battery<br>Installation | Installation                                                                                                    | USB<br>Drivers                              | Ethernet<br>Configuration                                                                                                    | Usage                                                                                               | Troubleshooting                                   | Glossary       |  |  |  |
|--------|--------------------|-------------------------|----------------------------------------------------------------------------------------------------|---------------------------------------------|----------------------------------------------------------------------------------------------------|----------------------------------------------------------------------------------------------------|---------------------------------------------------|----------------|--|--|--|
|        |                    |                         | <b>Re</b><br>You<br>use                                                                                                    | moving US<br>use a Remov<br>s a special uti | <b>SB Drivers</b><br>re utility to remove Al<br>ility; other versions o                                                                                                    | RRIS USB d<br>f Windows                                                                             | rivers. The 64-bit ve<br>use a single utility.    | rsion of Vista |  |  |  |
|        |                    |                         | <b>Removing USB Drivers (all but 64-bit Vista)</b><br>If you connect the Telephony Modem USB to your computer before inserting th<br>ARRIS driver installation CD, Windows may install a "composite" USB driver tha<br>does not properly support the Telephony Modem. To correct this problem, you mus<br>first remove the composite driver using the Remove utility on the ARRIS driver in<br>stallation CD. Follow these steps to use the Remove utility: |                                             |                                                                                                    |                                                                                                    |                                                   |                |  |  |  |
|        |                    |                         |                                                                                                    | 1 Insert the                                | ARRIS driver installa                                                                                                    | ation CD.                                                                                           |                                                   |                |  |  |  |
|        |                    |                         |                                                                                                    | 2 Navigate                                  | to the CD drive:                                                                                                    |                                                                                                    |                                                   |                |  |  |  |
|        |                    |                         |                                                                                                    | 🇟 TM502 Rev 1                               | _0 (D:)                                                                                                    |                                                                                                    |                                                   |                |  |  |  |
|        |                    |                         |                                                                                                    | File Edit Vi                                | ew Favorites Tools Help                                                                                                    |                                                                                                    |                                                   |                |  |  |  |
|        |                    |                         |                                                                                                    |                                             | 502 Rev 1_0 (D:)                                                                                                    |                                                                                                    | ▼ @Go                                             |                |  |  |  |
|        |                    |                         |                                                                                                    | TM502 R<br>(D:)                             | AdbeRdr60_enu_fu                                                                                                    | ill 💼 TM502B Quia<br>i TM502G Quia<br>i usb8023k.sy<br>i usb8023m.s<br>i usb8023m.s<br>i usb8023m.s | k Install.pdf<br>:k Install.pdf<br>:s<br>/s<br>/s |                |  |  |  |
|        |                    |                         |                                                                                                    | Select an item to<br>description.           | view its                                                                                                    |                                                                                                    |                                                   |                |  |  |  |
|        |                    |                         |                                                                                                    | Capacity: 23.8 M                            | 1B In the second second | .pdf                                                                                                |                                                   |                |  |  |  |
|        |                    |                         |                                                                                                    | Free: 0 b                                   | ytes                                                                                                    |                                                                                                    |                                                   |                |  |  |  |

17 object(s)

**3** Start the Remove utility by double-clicking it in the window.

23.5 MB

The Remove utility prompts you to click OK to remove the USB driver, or Cancel to quit.

🖳 My Computer

|        | Getting | Battery      |              | USB     | Ethernet      |       |                 |          |
|--------|---------|--------------|--------------|---------|---------------|-------|-----------------|----------|
| Safety | Started | Installation | Installation | Drivers | Configuration | Usage | Troubleshooting | Glossary |

#### 4 Click the OK button.

The Remove utility displays the following message:

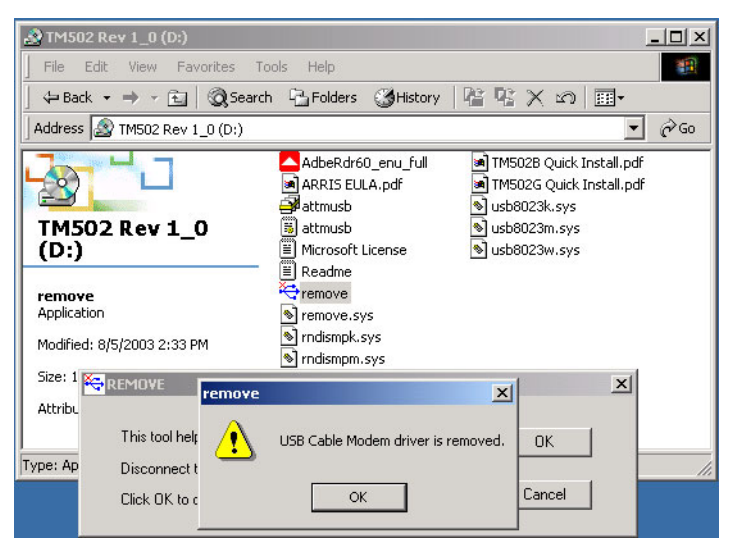

**5** Leave the CD in the drive, reconnect the Telephony Modem, and install the USB driver as appropriate for your operating system.

#### Removing USB Drivers (64-bit Vista)

Follow these steps to uninstall the 64-bit USB driver, if necessary.

**1** If you no longer have the USB driver, download the zipped Vista USB driver from the ARRIS website at the following link:

http://www.arrisi.com/support/usb/index.asp

- **2** If necessary, unzip the files to a directory that can be accessed for the uninstallation.
- **3** Connect the USB cable between the Touchstone Cable Modem or Telephony Modem and personal computer running Vista.
- **4** Open the directory created in step 2 (or during the original driver installation, if you kept it).
- **5** Locate the file remove.exe.

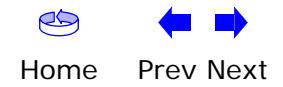

|        | Getting | Battery      |              |   | USB        | Ethernet            |               |                     |              |
|--------|---------|--------------|--------------|---|------------|---------------------|---------------|---------------------|--------------|
| Safety | Started | Installation | Installation |   | Drivers    | Configuration       | Usage         | Troubleshooting     | Glossary     |
|        |         |              |              | 6 | Riaht-clic | k on the remove.exe | file, and sel | lect Run as adminis | strator from |

the drop-down menu. Enter the administrator password, if prompted.

**7** Follow the instructions as prompted to remove the driver.

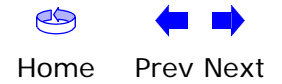

|        | Getting | Battery      |              | USB     | Ethernet      |       |                 |          |
|--------|---------|--------------|--------------|---------|---------------|-------|-----------------|----------|
| Safety | Started | Installation | Installation | Drivers | Configuration | Usage | Troubleshooting | Glossary |

#### **Configuring Your Ethernet Connection**

If your computer is equipped with a LAN card providing an Ethernet connection, you may have to configure your computer's TCP/IP settings. The steps that follow will guide you through setting your computer's TCP/IP settings to work with the Telephony Modem.

#### Requirements

Make sure you have the following before attempting to configure your Ethernet connection:

- Computer with:
  - one of: Windows 98SE, Windows 2000, Windows ME, Windows XP, or Windows Vista
  - Ethernet interface
- Ethernet cable (supplied)
- IP address, subnet, gateway, and DNS information for installations not using DHCP

#### How to use this chapter

The following list shows the procedures for modifying the TCP/IP settings on the computer. The procedure is slightly different depending on the operating system that you are using. Please ensure you are using the correct steps for the operating system on your computer. Follow the links below for instructions to configure your ethernet connection on your operating system.

- <u>TCP/IP Configuration for Windows 98SE</u>
- <u>TCP/IP Configuration for Windows 2000</u>
- <u>TCP/IP Configuration for Windows ME</u>
- <u>TCP/IP Configuration for Windows XP</u>
- <u>TCP/IP Configuration for Windows Vista</u>

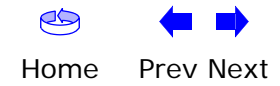

| Safety | Getting<br>Started | Battery<br>Installation | Installation                 | USB<br>Drivers                    | Ethernet<br>Configuration                                                                                                    | Usage                                                                                                    | Troubleshooting                                                                                                    | Glossary     |
|--------|--------------------|-------------------------|------------------------------|-----------------------------------|----------------------------------------------------------------------------------------------------|----------------------------------------------------------------------------------------------------|----------------------------------------------------------------------------------------------------|--------------|
|        |                    |                         | <b>TCF</b><br>Follo<br>syste | P/IP Confi<br>w these step<br>em. | guration for<br>s to configure th                                                                                                    | Windows 98<br>ne TCP/IP setting                                                                                                    | <b>3SE</b><br>js on a Windows 989                                                                                                    | SE operating |
|        |                    |                         | Note                         | e: Dialog<br>shown                | boxes shown o<br>in this procedur                                                                                                    | n your compute<br>e.                                                                                                    | r may differ slightly                                                                                                    | from those   |
|        |                    |                         | 1                            | From the o                        | computer, select                                                                                                    | Start > Setting                                                                                                    | gs > Control Panel                                                                                                    |              |
|        |                    |                         | 2                            | 2 Double clic                     | ck on the <b>Netwo</b>                                                                                                    | ork icon in the C                                                                                                    | ontrol Panel.                                                                                                    |              |
|        |                    |                         |                              |                                   | Control Panel         File       Edit       Yew       So Favorites         Back       Forward       Up         Address       Control Panel         Control       Panel         Network       Configures network         hardware and software.       Microsoft Home         Technical Support       M | Heip       Luc     Copy     Paste     Luc       Luc     Copy     Paste     Luc       Luc     Copy     Paste     Luc       Luc     Add Nerry     Add/Remove     Add/Remove       Find Fast     Fonts     Come       Jonase     Java Plug-in     Keyboard       Multimedia     Luc       Nouse     Multimedia       Power     Privers       Power     Privers       System     Telephony | Delete       Properties       Views         Delete       Properties       Views         Delete/Time       Display         Delete/Time       Display         Mail and Fax       Sources         ODBC Data<br>ources (32bit)       Passwords         Sounds       Symantec<br>LiveUpdate |              |

**3** Click the **Configuration** tab in the Network window to display the list of Network Adapters.

Configures network hardware and 🛄 My Computer

1 object(s) selected

|        | Getting | Battery      |              | USB     | Ethernet      |       |                 |          |
|--------|---------|--------------|--------------|---------|---------------|-------|-----------------|----------|
| Safety | Started | Installation | Installation | Drivers | Configuration | Usage | Troubleshooting | Glossary |

4 Highlight TCP/IP by clicking on it one time, then click on Properties.

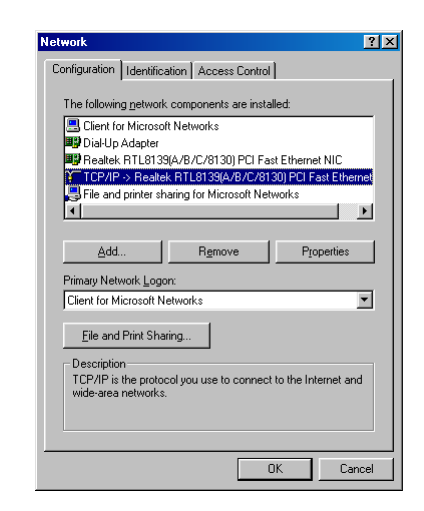

5 Click the **IP Address** tab, click **Obtain an IP address automatically**, then click **OK**.

| TCP/IP Properties                                                                  |                                                                                       | ? ×                                                              |
|------------------------------------------------------------------------------------|---------------------------------------------------------------------------------------|------------------------------------------------------------------|
| Bindings                                                                           | Advanced                                                                              | NetBIOS                                                          |
| DNS Configuration                                                                  | Gateway WINS Confi                                                                    | iguration IP Address                                             |
| An IP address can<br>If your network doe<br>your network admir<br>the space below. | be automatically assigne<br>es not automatically assig<br>nistrator for an address, a | d to this computer.<br>n IP addresses, ask<br>nd then type it in |
| 💿 🔃 🗹 Dbtain an IP                                                                 | address automatically                                                                 |                                                                  |
| © Specify an IP                                                                    | address:                                                                              |                                                                  |
|                                                                                    |                                                                                       |                                                                  |
|                                                                                    | « · ·                                                                                 |                                                                  |
|                                                                                    |                                                                                       |                                                                  |
|                                                                                    |                                                                                       |                                                                  |
|                                                                                    |                                                                                       |                                                                  |
|                                                                                    |                                                                                       |                                                                  |
|                                                                                    | 0                                                                                     | Cancel                                                           |

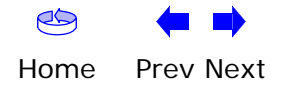

| Safety | Getting<br>Started | Battery<br>Installation | Installation |   | USB<br>Drivers                  | Ethernet<br>Configuration                   | Usage                   | Troubleshooting      | Glossary       |
|--------|--------------------|-------------------------|--------------|---|---------------------------------|---------------------------------------------|-------------------------|----------------------|----------------|
|        |                    |                         |              | 6 | Click <b>OK</b> t<br>tion windo | to accept the new so<br>ow.                 | ettings, and            | OK again to close th | e Configura-   |
|        |                    |                         |              | 7 | You may h<br>a new IP a         | have to restart your<br>address from the ne | computer in o<br>twork. | order for your compu | iter to obtain |

-end-

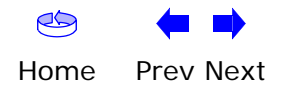

| Safety | Getting<br>Started | Battery<br>Installation | Installation             | USB<br>Drivers                             | Ethernet<br>Configuration                                                                                                    | Usage                                                                                                    | Troubleshooting                                      | Glossary                     |
|--------|--------------------|-------------------------|--------------------------|--------------------------------------------|----------------------------------------------------------------------------------------------------|----------------------------------------------------------------------------------------------------|------------------------------------------------------|------------------------------|
|        |                    |                         | TCP/<br>Follow<br>system | <b>'IP Config</b><br>these steps<br>n.     | guration for Wiss to configure the T                                                                                                    | indows 20<br>CP/IP setting                                                                                                    | )00<br>js on a Windows 200                           | 00 operating                 |
|        |                    |                         | Note:                    | Dialog<br>shown i                          | boxes shown on yo<br>in this procedure.                                                                                                    | our computer                                                                                                    | r may differ slightly                                | from those                   |
|        |                    |                         | 1                        | From the connections                       | omputer, select Sta<br>> Local Area Conn                                                                                                    | rt > Setting:<br>ection.                                                                                                    | s > Network and D                                    | ial-up Con-                  |
|        |                    |                         | 2                        | In the Loca<br>ing on it or                | l Area Connections I<br>ne time, then click c                                                                                                    | Properties wir<br>on <b>Propertie</b> s                                                                                                    | ndow, highlight <b>TCP</b> .<br><b>s</b> .           | ✓IP by click-                |
|        |                    |                         |                          | Note: If yo<br>select the a<br>cal Area Co | our computer has m<br>appropriate Etherne<br>onnection Properties                                                                                                    | ore than one<br>t card in the<br>window.                                                                                                    | Ethernet card, you<br>Connect using: are             | may have to<br>ea of the Lo- |
|        |                    |                         |                          |                                            | Local Area Connection 2 F<br>General<br>Connect using:<br>Sircom Cardbus Eth<br>Components checked are<br>Components checked are | Properties ernet 100 + Modem 56 (Ethe used by this connection: t Networks ork Enhancer aring for Microsoft Networks <b>TCP/IP)</b> Uninstall Pro otocol/Internet Protocol. The col that provides communice sected networks. then connected OK | Prinet Interf Configure perties default ation Cancel |                              |

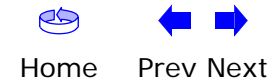

|        | Getting | Battery      |              | USB     | Ethernet      |       |                 |          |
|--------|---------|--------------|--------------|---------|---------------|-------|-----------------|----------|
| Safety | Started | Installation | Installation | Drivers | Configuration | Usage | Troubleshooting | Glossary |

3 Click Obtain an IP address automatically and Obtain DNS server address automatically, then click OK.

| Local / | Area Connection 2 Properties                                                                           | <u>?×</u>                                                                             |
|---------|----------------------------------------------------------------------------------------------------|---------------------------------------------------------------------------------------|
| Gene    | eral                                                                                                   |                                                                                       |
| Ç.      | nternet Protocol (TCP/IP) Pro                                                                          | perties                                                                               |
|         | General                                                                                                |                                                                                       |
| c<br>[  | You can get IP settings assigned<br>this capability. Otherwise, you ne<br>the appropriate IP settings. | d automatically if your network supports<br>sed to ask your network administrator for |
|         | Obtain an IP address autor                                                                             | matically                                                                             |
|         | C Use the following IP addres                                                                          | ss:                                                                                   |
| 1       | IP address:                                                                                            | 4 4 4                                                                                 |
| -       | Subnet mask:                                                                                           | 10 12 12 12                                                                           |
| Γ       | Default gateway:                                                                                       |                                                                                       |
|         | Obtain DNS server address                                                                              | s automatically                                                                       |
| Г       | C Use the following DNS ser                                                                            | ver addresses:                                                                        |
|         | Preferred DNS server:                                                                                  | · · · · · · · · · · · · ·                                                             |
|         | Alternate DNS server:                                                                                  |                                                                                       |
|         |                                                                                                    |                                                                                       |
|         |                                                                                                    | Advanced                                                                              |
|         |                                                                                                    | OK Cancel                                                                             |

- **4** Click **OK** to accept the new settings, and **OK** again to close the Configuration window.
- **5** You may have to restart your computer in order for your computer to obtain a new IP address from the network.

-end-

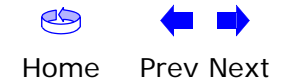

| Safety_ | Getting<br>Started | Battery<br>Installation | Installation                  | USB<br>Drivers                | Ethernet<br>Configurati                                                                                                    | on Usage                                                                                                    | Troubleshooting                                                                                                    | Glossary      |
|---------|--------------------|-------------------------|-------------------------------|-------------------------------|----------------------------------------------------------------------------------------------------|----------------------------------------------------------------------------------------------------|----------------------------------------------------------------------------------------------------|---------------|
|         |                    |                         | <b>TCP/</b><br>Follow<br>tem. | <b>IP Con</b> t<br>these step | figuration f<br>ps to configure                                                                                                    | or Windows I<br>the TCP/IP setting                                                                                                    | <b>ME</b><br>gs on a Windows ME o                                                                                                    | perating sys- |
|         |                    |                         | Note:                         | Dialo<br>show                 | g boxes showr<br>n in this proced                                                                                                    | on your comput<br>lure.                                                                                                    | ter may differ slightl                                                                                                    | y from those  |
|         |                    |                         | 1                             | From the                      | computer, sele                                                                                                    | ect Start > Setti                                                                                                    | ngs > Control Pane                                                                                                    | Ι.            |
|         |                    |                         | 2                             | Double c                      | lick on the <b>Net</b>                                                                                                    | work icon in the                                                                                                    | Control Panel.                                                                                                    |               |
|         |                    |                         |                               |                               | Control Panel<br>File Edit View Favorites Iool<br>→ Back → → ← @ @ Search<br>Address @ Control Panel<br>Control Panel<br>Network<br>Configures network hardware and<br>software.<br>Windows Update<br>Technical Support | Help         Folders       Image: Comparison of the second of the second of | Image: Constraint of the constraint of the constrain |               |
|         |                    |                         |                               |                               | Configures network hardware and softwa                                                                                                    | ODBC Data<br>Sources (32bit)<br>Scheduled<br>Tasks<br>Users<br>e.<br>ODBC Data<br>Passwords<br>Power Options<br>Sources and<br>Multimedia<br>Sources and<br>Multimedia                                                                                                    | Printers Regional Scanners and<br>Settings Scanners and<br>Cameras<br>System Taskber and<br>Start Menu Telephony<br>Start Menu My Computer                                                                                                    |               |

**3** Click the **Configuration** tab in the Network window to display the list of Network Adapters.

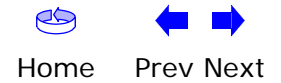

|        | Getting | Battery      |              | USB     | Ethernet      |       |                 |          |
|--------|---------|--------------|--------------|---------|---------------|-------|-----------------|----------|
| Safety | Started | Installation | Installation | Drivers | Configuration | Usage | Troubleshooting | Glossary |

4 Highlight TCP/IP by clicking on it one time, then click on Properties.

| letwork                                                       | ?        |
|---------------------------------------------------------------|----------|
| Configuration   Identification   Access Control               |          |
|                                                               |          |
| The following network components are installed:               | _        |
| ARRIS TOUCHSTONE DEVICE                                       | <u> </u> |
| Dial-Up Adapter                                               | 1        |
| TCP/IP -> 3Com 3C918 Integrated Fast Ethernet Controlle       |          |
| Y TCP/IP -> ARRIS TOUCHSTONE DEVICE                           | _        |
| ¥ TCP/IP -> Dial-Up Adapter                                   | <u>.</u> |
|                                                               |          |
|                                                               |          |
| Add Remove Properties                                         |          |
| Primary Natwork Logon:                                        |          |
| Client for Missonelt Naturalia                                | a l      |
|                                                               | -        |
| File and Brint Sharing                                        |          |
|                                                               |          |
| Description                                                   |          |
| TCP/IP is the protocol you use to connect to the Internet and |          |
| wide-area hetworks.                                           |          |
|                                                               |          |
|                                                               |          |
|                                                               |          |
| OK Cano                                                       | ol       |

5 Click the **IP Address** tab, then click **OK**.

| TCP/IP Properties                                                                 |                                                                                       | ?)                                                               |  |  |  |  |  |
|-----------------------------------------------------------------------------------|---------------------------------------------------------------------------------------|------------------------------------------------------------------|--|--|--|--|--|
| Bindings                                                                          | Advanced                                                                              | NetBIOS                                                          |  |  |  |  |  |
| DNS Configuration                                                                 | Gateway WINS Confi                                                                    | iguration IP Address                                             |  |  |  |  |  |
| An IP address can<br>If your network doa<br>your network admi<br>the space below. | be automatically assigne<br>as not automatically assig<br>nistrator for an address, a | d to this computer.<br>n IP addresses, ask<br>nd then type it in |  |  |  |  |  |
|                                                                                   | address automatically                                                                 |                                                                  |  |  |  |  |  |
| Specify an IF                                                                     | address:                                                                              |                                                                  |  |  |  |  |  |
| JP Address:                                                                       |                                                                                       |                                                                  |  |  |  |  |  |
| Sybnet Mas                                                                        | k: •                                                                                  |                                                                  |  |  |  |  |  |
| Detect connection to network media                                                |                                                                                       |                                                                  |  |  |  |  |  |
|                                                                                   | OK                                                                                    | Cancel                                                           |  |  |  |  |  |

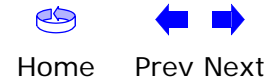

| Safety | Getting<br>Started | Battery<br>Installation | Installation |   | USB<br>Drivers                  | Ethernet<br>Configuration                   | Usage                   | Troubleshooting      | Glossary       |
|--------|--------------------|-------------------------|--------------|---|---------------------------------|---------------------------------------------|-------------------------|----------------------|----------------|
|        |                    |                         |              | 6 | Click <b>OK</b> t<br>tion windo | to accept the new so<br>ow.                 | ettings, and            | OK again to close th | e Configura-   |
|        |                    |                         |              | 7 | You may h<br>a new IP a         | have to restart your<br>address from the ne | computer in o<br>twork. | order for your compu | iter to obtain |

-end-

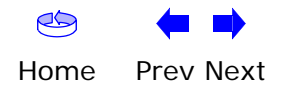

| Safety | Getting<br>Started | Battery<br>Installation | Installation                 | USB<br>Drivers                | Ethernet<br>Configuration                      | Usage                         | Troubleshooting                            | Glossary       |
|--------|--------------------|-------------------------|------------------------------|-------------------------------|------------------------------------------------|-------------------------------|--------------------------------------------|----------------|
|        |                    |                         | <b>TCP</b><br>Follow<br>tem. | <b>IP Confi</b><br>these step | <b>guration for W</b><br>s to configure the TC | indows X<br>CP/IP setting     | <b>P</b><br>s on a Windows XP op           | perating sys-  |
|        |                    |                         | Note:                        | Dialog<br>shown               | boxes shown on y<br>in this procedure.         | our compute                   | er may differ slightly                     | from those     |
|        |                    |                         | 1                            | From the click on th          | computer, select Sta<br>le Network Connec      | art > Settir<br>ctions icon i | ngs > Control Pane<br>n the Control Panel. | I and double   |
|        |                    |                         | 2                            | Click the<br>Network A        | Configuration tab                              | in the Netw                   | ork window to displa                       | ay the list of |
|        |                    |                         |                              |                               | Local Area Connection 2 Sta                    | tus ?X                        |                                            |                |

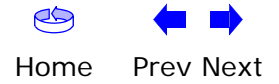

Status:

Duration:

Speed:

-Activity-

Bytes:

Properties Disable

Connected

12.0 Mbps

<u>C</u>lose

Sent — 🛃

12,198

00:03:21

|        | Getting | Battery      |              | USB     | Ethernet      |       |                 |          |
|--------|---------|--------------|--------------|---------|---------------|-------|-----------------|----------|
| Safety | Started | Installation | Installation | Drivers | Configuration | Usage | Troubleshooting | Glossary |

3 Highlight TCP/IP by clicking on it one time, then click on Properties.

| С | neral Authentication Advanced                                                                                                    |
|---|----------------------------------------------------------------------------------------------------|
| Γ | ARRIS TOUCHSTONE DEVICE                                                                                                    |
|   | Configure                                                                                                    |
| Т | his connection uses the following items:                                                                                                    |
|   | Elient for Microsoft Networks     Elient for Microsoft Networks     Elie and Printer Sharing for Microsoft Networks     Elient Scheduler     Tremet Protocol (TCP/IP) |
|   | Install Uninstall Properties                                                                                                    |
|   | Description                                                                                                    |
|   | Transmission Control Protocol/Internet Protocol. The default<br>wide area network protocol that provides communication<br>across diverse interconnected networks.     |
|   | Show icon in notification area when connected                                                                                                    |

4 Click the **IP Address** tab, click **Obtain an IP address automatically**, then click **OK**.

| Internet Protocol (TCP/IP) Prop                                                                                 | erties 🛛 🛛 🔀                                                                |  |  |  |  |  |  |
|----------------------------------------------------------------------------------------------------|-----------------------------------------------------------------------------|--|--|--|--|--|--|
| General Alternate Configuration                                                                                 |                                                                             |  |  |  |  |  |  |
| You can get IP settings assigned aut<br>this capability. Otherwise, you need to<br>the appropriate IP settings. | omatically if your network supports<br>o ask your network administrator for |  |  |  |  |  |  |
| Obtain an IP address automatic.                                                                                 | ally                                                                        |  |  |  |  |  |  |
| OUse the following IP address: —                                                                                |                                                                             |  |  |  |  |  |  |
| IP address:                                                                                                    |                                                                             |  |  |  |  |  |  |
| Sybnet mask:                                                                                                    |                                                                             |  |  |  |  |  |  |
| Default gateway:                                                                                                |                                                                             |  |  |  |  |  |  |
| ⊙ 0 <u>b</u> tain DNS server address auto                                                                       | omatically                                                                  |  |  |  |  |  |  |
| ──── Use the following DNS server a                                                                             | ddresses:                                                                   |  |  |  |  |  |  |
| Preferred DNS server:                                                                                           |                                                                             |  |  |  |  |  |  |
| Alternate DNS server:                                                                                           |                                                                             |  |  |  |  |  |  |
| Ad <u>v</u> anced                                                                                               |                                                                             |  |  |  |  |  |  |
|                                                                                                    | OK Cancel                                                                   |  |  |  |  |  |  |

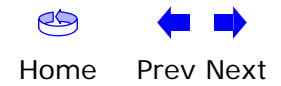

| Safety | Getting<br>Started | Battery<br>Installation | Installation |   | USB<br>Drivers                   | Ethernet<br>Configuration | Usage          | Troubleshooting             | Glossary     |
|--------|--------------------|-------------------------|--------------|---|----------------------------------|---------------------------|----------------|-----------------------------|--------------|
|        |                    |                         |              | 5 | Click <b>OK</b> to<br>tion windo | o accept the new se<br>w. | ettings, and ( | <b>DK</b> again to close th | e Configura- |

**6** You may have to restart your computer in order for your computer to obtain a new IP address from the network.

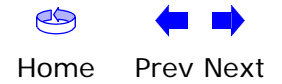

|        | Getting | Battery      |              | USB     | Ethernet      |       |                 |          |
|--------|---------|--------------|--------------|---------|---------------|-------|-----------------|----------|
| Safety | Started | Installation | Installation | Drivers | Configuration | Usage | Troubleshooting | Glossary |

#### **TCP/IP Configuration for Windows Vista**

Follow these steps to configure the Ethernet interface for use with Touchstone products.

**1** Open the Vista Control Panel.

| Control Pa         | net a                                                                                                    |                     | · 4 Scout                                             | P |
|--------------------|----------------------------------------------------------------------------------------------------|---------------------|-------------------------------------------------------|---|
|                    |                                                                                                    | -                   | 1 March                                               | - |
| Control Panel Home | Name                                                                                                    |                     | Category                                              |   |
| Claude View        | Add Hardware                                                                                                    |                     | Hardware and Sound                                    |   |
|                    | Administrative Tools                                                                                                    |                     | System and Maintenance                                |   |
|                    | AutoPlay                                                                                                    |                     | Hardware and Sound                                    |   |
|                    | Backup and Restore Centr                                                                                                    | 6                   | System and Maintenance                                |   |
|                    | BitLocker Drive Encryption                                                                                                    | 6                   | Security                                              |   |
|                    | Color Management                                                                                                    |                     | Hardware and Sound                                    |   |
|                    | Date and Time                                                                                                    |                     | Clock, Language, and Region                           |   |
|                    | Default Programs                                                                                                    |                     | Programs                                              |   |
|                    | Device Manager                                                                                                    |                     | Hardware and Sound; System and Maintenance            |   |
|                    | Case of Access Center                                                                                                    |                     | Ease of Access; Appearance and Personalization        |   |
|                    | Folder Options                                                                                                    |                     | Appearance and Personalization                        |   |
|                    | Fonts                                                                                                    |                     | Appearance and Personalization                        |   |
|                    | Game Controllers                                                                                                    |                     | Hardware and Sound                                    |   |
|                    | Andering Options                                                                                                    |                     | System and Maintenance                                |   |
|                    | 12 Internet Options                                                                                                    |                     | Network and Internet; Security                        |   |
|                    | SCSI Initiator                                                                                                    |                     | System and Maintenance                                |   |
|                    | CKeyboard .                                                                                                    |                     | Hardware and Sound                                    |   |
|                    | @ Mouse                                                                                                    |                     | Hardware and Sound                                    |   |
|                    | Network and Sharing Cen                                                                                                    | ter                 | Network and Internet                                  |   |
|                    | POffine Files                                                                                                    |                     | Minternet and Internet                                |   |
|                    | / Pen and Input Devices                                                                                                    | Check network at    | atus, change network settings and set preferences for |   |
|                    | People Near Me                                                                                                    | (snaming rives and) | Network and Internet                                  |   |
|                    | Performance Information                                                                                                    | and Tools           | System and Maintenance                                |   |
|                    | Personalization                                                                                                    |                     | Appearance and Personalization: Hardware and Sound    |   |
|                    | Phone and Modern Optio                                                                                                    | 05                  | Hardware and Sound                                    |   |
|                    | Prover Octions                                                                                                    |                     | Hardware and Sound: System and Maintenance            |   |
|                    | Printers                                                                                                    |                     | Hardware and Sound                                    |   |
|                    | Rushlem Records and Sol-                                                                                                    | tions               | Sustain and Maintenance                               |   |
|                    | C Programs and Festures                                                                                                    | sharts.             | Programs                                              |   |
|                    | Registeral and Language C                                                                                                    | ations.             | Clock Language and Panion                             |   |
|                    | The second second secon | protei              | Marthan and Friend                                    |   |
|                    | Souther and Campas                                                                                                    |                     | Fishander and sound                                   |   |
|                    | Securey Center                                                                                                    |                     | securey                                               |   |
|                    | Ne sound                                                                                                    | -                   | Mardware and sound                                    |   |
|                    | O Speech Recognition Upto                                                                                                    | ins.                | Ease of Access                                        |   |
|                    | Symantec LiveUpdate                                                                                                    |                     | Additional Optionic Network and Internet; Security    |   |
|                    | Sync Center                                                                                                    |                     | Network and Internet                                  |   |
|                    | System                                                                                                    |                     | System and Maintenance                                |   |
|                    | Tablet PC Settings                                                                                                    |                     | Hardware and Sound                                    |   |
|                    | Taskbar and Start Menu                                                                                                    |                     | Appearance and Personalization                        |   |
|                    | Text to Speech                                                                                                    |                     | Hardware and Sound                                    |   |
|                    | R User Accounts                                                                                                    |                     | User Accounts                                         |   |
|                    | View 32-bit Control Panel                                                                                                    | Items               | Additional Options                                    |   |
|                    | Welcome Center                                                                                                    |                     | System and Maintenance                                |   |
|                    | Windows CardSpace                                                                                                    |                     | User Accounts                                         |   |
|                    | Windows Defender                                                                                                    |                     | Programs: Security                                    |   |
|                    | Windows Firewall                                                                                                    |                     | Network and Internet; Security                        |   |
|                    | Windows Sidebar Propert                                                                                                    | 65                  | Appearance and Personalization; Programs              |   |
|                    | Windows SideShow                                                                                                    |                     | Hardware and Sound; Programs                          |   |
|                    |                                                                                                    |                     |                                                       |   |

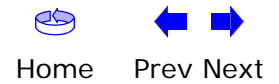

|        | Getting | Battery      |              | USB     | Ethernet      |       |                 |          |
|--------|---------|--------------|--------------|---------|---------------|-------|-----------------|----------|
| Safety | Started | Installation | Installation | Drivers | Configuration | Usage | Troubleshooting | Glossary |

#### 2 Double-click Network and Sharing Center.

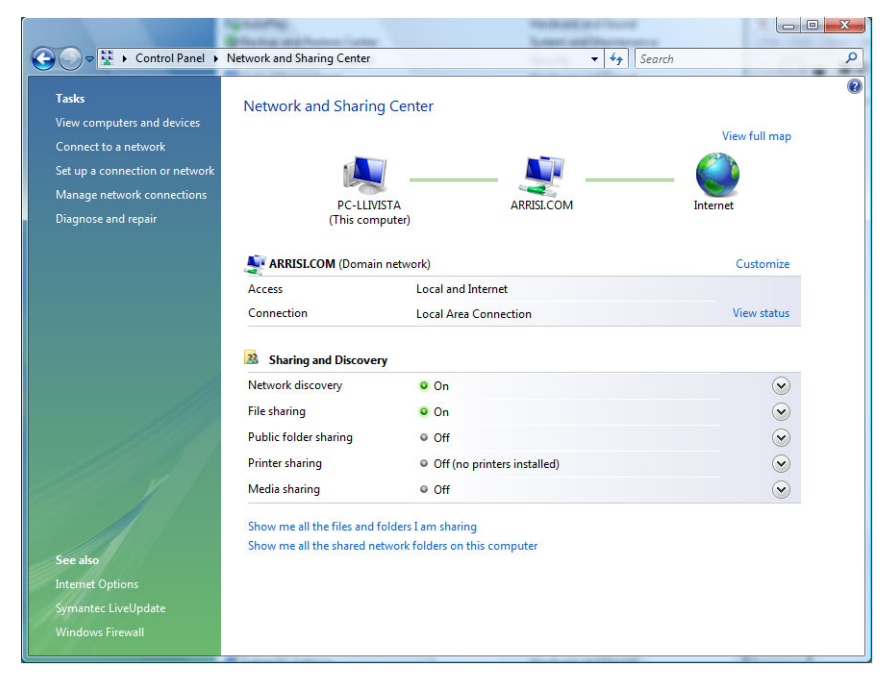

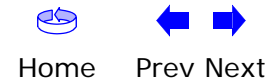

|        | Getting | Battery      |              | USB     | Ethernet      |       |                 |          |
|--------|---------|--------------|--------------|---------|---------------|-------|-----------------|----------|
| Safety | Started | Installation | Installation | Drivers | Configuration | Usage | Troubleshooting | Glossary |

**3** Click **Manage network connections**. If prompted for a connection, choose **Local Area Connection**.

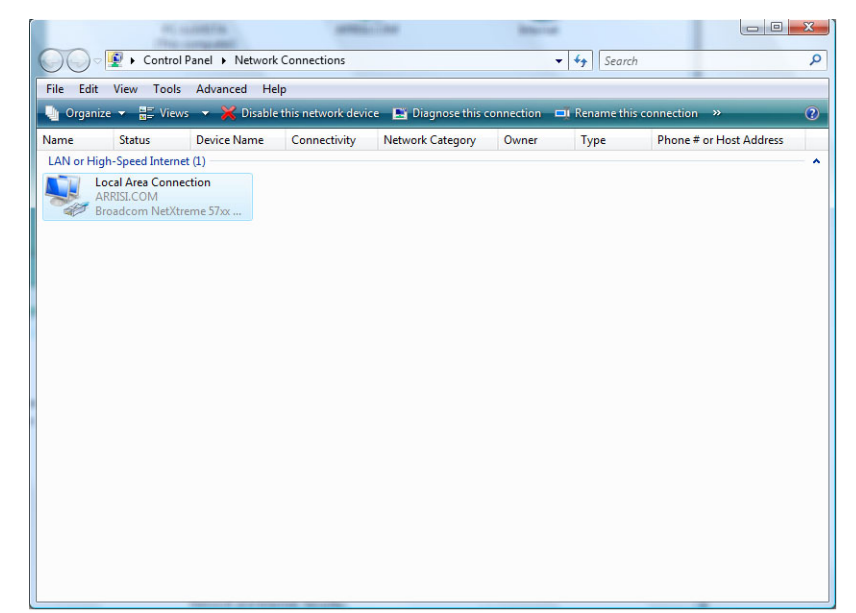

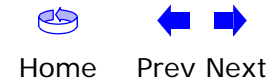

|        | Getting | Battery      |              | USB     | Ethernet      |       |                 |          |
|--------|---------|--------------|--------------|---------|---------------|-------|-----------------|----------|
| Safety | Started | Installation | Installation | Drivers | Configuration | Usage | Troubleshooting | Glossary |

4 Double-click the Local Area Connection to open the Status window:

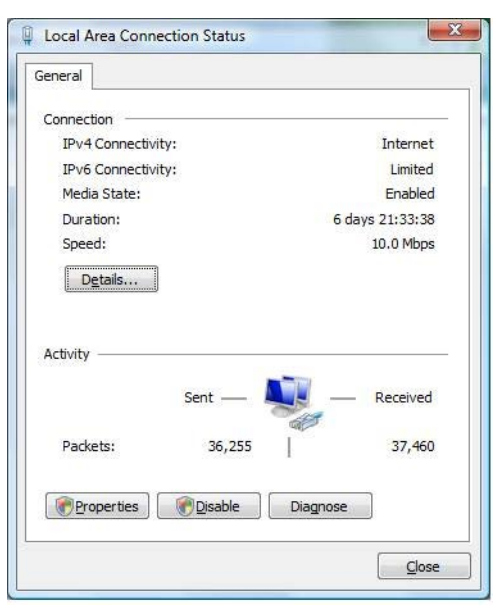

- 5 If Windows requests permission to continue, click **Continue**.
- 6 Click Properties.

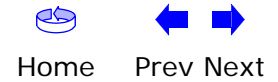

| ee tuing       | Battery      |              | U2B     | Ethernet      |       |                 |          |
|----------------|--------------|--------------|---------|---------------|-------|-----------------|----------|
| Safety Started | Installation | Installation | Drivers | Configuration | Usage | Troubleshooting | Glossary |

7 Double-click Internet Protocol Version 4 (TCP/IPv4).

| ieneral                 |          |                   |
|-------------------------|----------|-------------------|
| Connection -            |          |                   |
| IPv4 Conne              | ctivity: | Internet          |
| IPv6 Conne              | ctivity: | Limited           |
| Media State             | e .      | Enabled           |
| Duration:               |          | 6 days 21:33:38   |
| Speed:                  |          | 10.0 Mbps         |
| Activity                |          |                   |
| Activity ——             | Sent —   | e Received        |
| Activity ——<br>Packets: | Sent —   | — Received 37,460 |

- 8 Select Obtain an IP address automatically and Obtain DNS server address automatically, unless instructed otherwise by your cable provider.
- 9 Click **OK** to close the Properties windows.

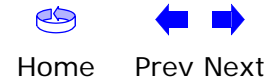

|        | Getting | Battery      |              | USB     | Ethernet      |       |                 |          |
|--------|---------|--------------|--------------|---------|---------------|-------|-----------------|----------|
| Safety | Started | Installation | Installation | Drivers | Configuration | Usage | Troubleshooting | Glossary |

#### Using the Telephony Modem

This chapter describes the controls and features available on the Touchstone Telephony Modem, and covers basic troubleshooting procedures.

- Setting up Your Computer to Use the Telephony Modem
- Indicator Lights for the TM602A/B Models
- Indicator Lights for the TM602G/H Models
- Using the Reset Button

#### Setting up Your Computer to Use the Telephony Modem

Follow the instructions in the information packet supplied by your cable company. Contact your cable company if you need help setting up your computer.

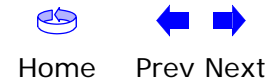

| Safety                                  | Getting<br>Started | Battery<br>Installation                                                             | Installation                                                                                                    | USB<br>Drivers                                                                             | Etherı<br>Configur                                                                                                 | net<br>ation                                                                                  | Usage                                                                           | Troubleshooti                                                                                             | ng Glossary                                                                |
|-----------------------------------------|--------------------|-------------------------------------------------------------------------------------|----------------------------------------------------------------------------------------------------|--------------------------------------------------------------------------------------------|----------------------------------------------------------------------------------------------------|-----------------------------------------------------------------------------------------------|---------------------------------------------------------------------------------|----------------------------------------------------------------------------------------------------|----------------------------------------------------------------------------|
|                                         |                    |                                                                                     | Indicato<br>The Touchs<br>Wiring Pro                                                                            | r Lights<br>tone Telep                                                                     | <b>for the T</b><br>bhony Moder                                                                                    | T <b>M602A/I</b><br>m has seven                                                               | B Models<br>LEDs to as                                                          | sist in troubles                                                                                          | hooting.                                                                   |
| Ponet O<br>55 O<br>55 O<br>55 O<br>56 O |                    | 134 0<br>194 0<br>194 0<br>19<br>19<br>19<br>19<br>19<br>19<br>19<br>19<br>19<br>19 | If the Telep<br>dicates a pr<br>(touching),<br>more than<br>call a wiring<br><b>Patterns:</b> I<br>The followir | hony Mod<br>roblem with<br>or there<br>10 second<br>g technicia<br>Normal C<br>ng table sl | em begins f<br>th the teleph<br>may be unde<br>s, disconnec<br>an for assista<br><b>Operation</b><br>hows light pa | lashing all its<br>ione wiring –<br>esired voltag<br>it the telepho<br>ance.<br>atterns durir | s lights for i<br>– the red ar<br>ge on the lir<br>one lines fro<br>ng normal o | more than 10 s<br>nd green wires<br>nes. If this pat<br>om the Telepho<br>peration.                       | seconds, this in-<br>may be shorted<br>tern persists for<br>ny Modem, then |
|                                         |                    | entrone I                                                                           | Mode                                                                                                    | Power                                                                                      | DS                                                                                                    | US                                                                                            | Online                                                                          | Link                                                                                                    | Tel. 1/Tel. 2                                                              |
| Telephone 0                             |                    |                                                                                     | AC Power                                                                                                    | On                                                                                         | <b>On</b> =<br>Connected<br>to the<br>Internet<br>Flash =<br>Not<br>connected<br>to the<br>Internet                | On =<br>Connected<br>to the<br>Internet<br>Flash =<br>Not<br>connected<br>to the<br>Internet  | <b>On</b> =<br>Internet<br>Available<br>Off =<br>Internet<br>not<br>available   | On =<br>Computer<br>Connected<br>Off =<br>Computer<br>not<br>connected<br>Flash =<br>Computer<br>Activity | <b>On</b> =<br>On-hook<br>Flash = Off-<br>hook<br>Off = disabled           |
|                                         |                    | d d                                                                                 | No AC<br>Power                                                                                                  | Off                                                                                        | Off                                                                                                    | Off                                                                                           | Off                                                                             | Off                                                                                                    | Off                                                                        |
|                                         |                    | (Jupper                                                                             | Firmware<br>Upgrade                                                                                             | On                                                                                         | Flash                                                                                                    | Flash                                                                                         | On                                                                              | (normal<br>operation)                                                                                     | (normal operation)                                                         |
|                                         |                    | **                                                                                  |                                                                                                    |                                                                                            |                                                                                                    |                                                                                               |                                                                                 |                                                                                                    |                                                                            |

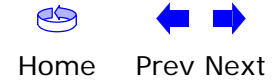

| Safety      | Getting<br>Started                      | Battery<br>Installation | Installa                                                                                              | ition                                                                                    | USB<br>Drivers                                                                                   | Ethern<br>Configura                                                                               | et<br>ation                                                                   | Usage Tr                                                                                               | oubleshooting                                                            | Glossary                                                                                                    |
|-------------|-----------------------------------------|-------------------------|----------------------------------------------------------------------------------------------------|------------------------------------------------------------------------------------------|--------------------------------------------------------------------------------------------------|---------------------------------------------------------------------------------------------------|-------------------------------------------------------------------------------|----------------------------------------------------------------------------------------------------|--------------------------------------------------------------------------|----------------------------------------------------------------------------------------------------|
|             |                                         |                         | Indicato<br>The Touchs<br>not all mod                                                                 | r Lights<br>tone Telep<br>els have a                                                     | <b>5 for the</b><br>bhony Model<br>a Battery lig                                                 | <b>FM602G/</b> I<br>m has eight<br>ht.                                                            | H Model<br>indicator li                                                       | <b>S</b><br>ghts to assist i                                                                           | n troubleshoot                                                           | ing. Note that                                                                                                   |
| Pones<br>DS | 0                                       |                         | Battery Mi<br>If the Telep<br>tery is incon<br>described in                                           | i <b>smatch</b><br>hony Mod<br>mpatible v<br>n <u>Battery</u>                            | lem alternat<br>vith the Tele<br>Installation                                                    | es flashing t<br>phony Modei<br>and Replace                                                       | he Battery<br>m. Remove<br><u>ment (TM6</u>                                   | light and all of<br>the battery ar<br>02G/H Models                                                     | ther lights, the<br>nd install one o<br><u>Only)</u> .                   | installed bat-<br>f the batteries                                                                                |
| Taseptose   | C S S S S S S S S S S S S S S S S S S S |                         | Wiring Pro<br>If the Telep<br>lem with th<br>be undesire<br>telephone I<br>Indicator<br>The following | bblems<br>hony Mode<br>e telephor<br>ed voltage<br>ines from<br>Lights: N<br>ng table si | em begins fl<br>ne wiring —<br>on the lines<br>the Telepho<br>l <b>ormal Ope</b><br>hows light p | ashing all its<br>the red and<br>. If this patte<br>ny Modem, t<br><b>ration</b><br>atterns durir | lights for n<br>green wire<br>ern persist<br>hen call a<br>ng normal          | nore than 10 se<br>s may be shor<br>s for more thar<br>wiring technici<br>operation.                   | econds, this inc<br>ted (touching)<br>n 10 seconds, c<br>an for assistar | licates a prob-<br>or there may<br>disconnect the<br>nce.                                                        |
| Telephon    |                                         |                         | Mode                                                                                                  | Power                                                                                    | DS                                                                                               | US                                                                                                | Online                                                                        | Link                                                                                                   | Tel. 1/Tel. 2                                                            | Battery                                                                                                    |
| Bain        |                                         |                         | AC Power<br>Good                                                                                      | On                                                                                       | On =<br>Connected<br>to the<br>Internet<br>Flash = Not<br>connected<br>to the<br>Internet        | On =<br>Connected<br>to the<br>Internet<br>Flash = Not<br>connected<br>to the<br>Internet         | <b>On</b> =<br>Internet<br>Available<br>Off =<br>Internet<br>not<br>available | On =<br>Computer<br>Connected<br>Off =<br>Computer not<br>connected<br>Flash =<br>Computer<br>Activity | <b>On</b> =<br>On-hook<br>Flash =<br>Off-hook<br>Off = disabled          | On =<br>Battery good<br>or low<br>Off =<br>Battery<br>missing or MTA<br>not registered<br>Flash =<br>Battery bad |
|             | - Constant<br>restant                   | ** C                    | No AC<br>Power<br>Battery<br>Installed                                                                | Flash                                                                                    | Off                                                                                              | Off                                                                                               | Off                                                                           | Off                                                                                                    | <b>On</b> =<br>On-hook<br>Flash =<br>Off-hook<br>Off = disabled          | Off = Battery<br>power<br>Flash =<br>Battery bad or<br>low                                                       |
|             |                                         |                         | No AC<br>Power<br>No Battery                                                                          | Off                                                                                      | Off                                                                                              | Off                                                                                               | Off                                                                           | Off                                                                                                    | Off                                                                      | Off                                                                                                    |
|             |                                         |                         | Firmware<br>Upgrade                                                                                   | On                                                                                       | Flash                                                                                            | Flash                                                                                             | On                                                                            | (normal operation)                                                                                     | (normal operation)                                                       | (normal operation)                                                                                               |

|        | Getting | Battery      | USB          |         | Ethernet      |       |                 |          |
|--------|---------|--------------|--------------|---------|---------------|-------|-----------------|----------|
| Safety | Started | Installation | Installation | Drivers | Configuration | Usage | Troubleshooting | Glossary |

#### Indicator Lights: Startup Sequence

The following table shows the Telephony Modem light patterns during each phase of the startup sequence. There are two phases of startup; the Telephony phase and the cable modem phase. Both are outlined below.

| Power,<br>DS, US,                         | Link                                                                                | Telep | hone  | Battery* | Description                                 |  |  |  |  |  |
|-------------------------------------------|-------------------------------------------------------------------------------------|-------|-------|----------|---------------------------------------------|--|--|--|--|--|
| Online                                    |                                                                                     | 1     | 2     |          | •                                           |  |  |  |  |  |
| Off                                       | Off                                                                                 | Off   | Off   | Off      | No power to Cable Modem                     |  |  |  |  |  |
| Flash                                     | Flash                                                                               | Flash | Flash | Flash    | Power-on Self Test                          |  |  |  |  |  |
| See "Cable Modem Start Up Sequence" Below |                                                                                     |       |       |          |                                             |  |  |  |  |  |
| On                                        | On                                                                                  | Flash | Off   | Off      | Retrieving telephone network<br>information |  |  |  |  |  |
| On                                        | On                                                                                  | Off   | Flash | Off      | Retrieving telephone line<br>information    |  |  |  |  |  |
| On                                        | On                                                                                  | Flash | Flash | Off      | Activating telephone service                |  |  |  |  |  |
|                                           | Normal Operation<br>* = Battery LEDs only apply to those models with battery backup |       |       |          |                                             |  |  |  |  |  |

#### **Cable Modem Start Up Sequence**

| DS    | US    | Online | Link | Description                                                                           |
|-------|-------|--------|------|---------------------------------------------------------------------------------------|
| Flash | Off   | Off    | Off  | Downstream search                                                                     |
| On    | Flash | Off    | Off  | Downstream found; upstream search                                                     |
| On    | On    | Flash  | Off  | Downstream and Upstream found;<br>retrieving setup information from cable<br>operator |

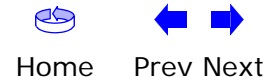

| Safety   | Getting<br>Started | Battery<br>Installation | Installation | USB<br>Drivers                                                                                                    | Ethernet<br>Configuration                                                                                                    | Usage                                                                             | Troubleshooting                                                                                               | Glossary                                               |
|----------|--------------------|-------------------------|--------------|----------------------------------------------------------------------------------------------------|----------------------------------------------------------------------------------------------------|-----------------------------------------------------------------------------------|----------------------------------------------------------------------------------------------------|--------------------------------------------------------|
| TM602A/  |                    |                         |              | Using the Res<br>Use the Reset but<br>as if you power cyc<br>are having probler<br>Use a pointed <b>non</b> -<br>the location of the<br>The <b>Reset</b> button | et Button<br>iton, on the back o<br>cled the unit. You m<br>ns connecting to th<br>-metallic object to<br>Reset button.<br>is recessed to prev | f the Telephc<br>ay need to re<br>e Internet. U<br>press this bu<br>ent accidenta | ony Modem, to reset<br>eset the Telephony N<br>Ising this button will<br>Itton. The photo to th<br>al resets. | the modem<br>lodem if you<br>be rare.<br>ne left shows |
|          | Reset But          | tton                    |              |                                                                                                    |                                                                                                    |                                                                                   |                                                                                                    |                                                        |
| TM602G/ł |                    |                         |              |                                                                                                    |                                                                                                    |                                                                                   |                                                                                                    |                                                        |

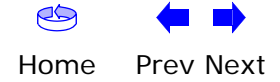

| Safety | Getting<br>Started | Battery<br>Installation | Installation | USB<br>Drivers                                                                       | Ethernet<br>Configuration                                                                                         | Usage                                                                        | Troubleshooting                                                                                               | Glossary                                                                             |  |  |  |
|--------|--------------------|-------------------------|--------------|--------------------------------------------------------------------------------------|----------------------------------------------------------------------------------------------------|------------------------------------------------------------------------------|----------------------------------------------------------------------------------------------------|--------------------------------------------------------------------------------------|--|--|--|
|        |                    |                         | Tr           | oubles                                                                               | hooting                                                                                                    |                                                                              |                                                                                                    |                                                                                      |  |  |  |
|        |                    |                         | Pro          | oblems and                                                                           | d Solutions                                                                                                    |                                                                              |                                                                                                    |                                                                                      |  |  |  |
|        |                    |                         | The          | e Telephony<br>Check all<br>ends?                                                    | modem is plugge<br>power connections                                                                              | <b>d in, but the</b><br>. Is the powe                                        | e Power light is off<br>er cord plugged in fi                                                                 | rmly at both                                                                         |  |  |  |
|        |                    |                         |              | If you plu<br>switched o                                                             | gged the power co<br>on.                                                                                          | ord into a po                                                                | wer strip, make sure                                                                                          | e the strip is                                                                       |  |  |  |
|        |                    |                         |              | Avoid usin                                                                           | ig an outlet controll                                                                                             | ed by a wall                                                                 | switch, if possible.                                                                                          |                                                                                      |  |  |  |
|        |                    |                         |              | Check the outlet by plugging in another device (such as a lamp).                     |                                                                                                    |                                                                              |                                                                                                    |                                                                                      |  |  |  |
|        |                    |                         |              | Finally, check the fuse or circuit breaker panel.                                    |                                                                                                    |                                                                              |                                                                                                    |                                                                                      |  |  |  |
|        |                    |                         | l 'm         | I not getting<br>It may tal<br>power up<br>Always lea<br>to the cab                  | <b>on the Internet.</b><br>ke over 30 minutes<br>your Telephony Mo<br>ave your Telephony<br>le system.            | s to establish<br>dem, especia<br>Modem plug                                 | n a connection the fi<br>Ily when many peopl<br>ged into AC power ar                                          | irst time you<br>le are online.<br>nd connected                                      |  |  |  |
|        |                    |                         |              | Check the                                                                            | front panel lights:                                                                                               |                                                                              |                                                                                                    |                                                                                      |  |  |  |
|        |                    |                         |              | • The                                                                                | e <b>Power</b> and <b>Onlir</b>                                                                                   | <b>ne</b> lights shou                                                        | ıld be on.                                                                                                    |                                                                                      |  |  |  |
|        |                    |                         |              | • The                                                                                | e Link light should                                                                                               | be either on                                                                 | or blinking.                                                                                                  |                                                                                      |  |  |  |
|        |                    |                         |              | <ul> <li>If t<br/>cor</li> </ul>                                                     | the <b>Power</b> light blin<br>mpany for assistance                                                               | nks for more<br>ce.                                                          | than 30 minutes, ca                                                                                           | all your cable                                                                       |  |  |  |
|        |                    |                         |              | Check you<br><u>cable</u> sho<br>cause a bi<br>you have<br>outlet, rer<br>the outlet | Ir cable connections<br>uld not be pinched<br>reak or short in the<br>one or more splitte<br>move the splitters a | s. Connectors<br>I, kinked, or<br>cable (you r<br>ers between<br>and connect | s should be finger-tig<br>bent sharply—any<br>nay have to replace<br>the Telephony Mode<br>the Telephony Mode | ht. The <u>coax</u><br>of these can<br>the cable). If<br>m and CATV<br>m directly to |  |  |  |
|        |                    |                         |              | Proceed to                                                                           | o the Ethernet or U                                                                                               | SB solutions                                                                 | (next page) if necess                                                                                         | sary.                                                                                |  |  |  |

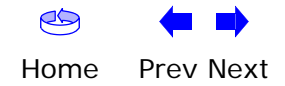

| Safety | Getting<br>Started | Battery<br>Installation | Installation | USB<br>Drivers                                                        | Ethernet<br>Configuration                                                                            | Usage                                                               | Troubleshooting                                                                  | Glossary                                        |
|--------|--------------------|-------------------------|--------------|-----------------------------------------------------------------------|----------------------------------------------------------------------------------------------------|---------------------------------------------------------------------|----------------------------------------------------------------------------------|-------------------------------------------------|
|        |                    |                         | l'm          | not getting<br>If you are                                             | on the Internet. (<br>using a hub, is the                                                            | (Ethernet)<br>hub turned o                                          | on?                                                                              |                                                 |
|        |                    |                         |              | Are you us<br>direct con<br>hub or hor                                | sing the right type<br>nection to a comput<br>me router.                                             | of <u>Ethernet</u><br>er; use a cro                                 | <u>cable</u> ? Use the suppl<br>oss-over cable for co                            | ied cable for<br>nnection to a                  |
|        |                    |                         |              | Press the                                                             | Reset button on the                                                                                  | e back of the                                                       | Telephony Modem.                                                                 |                                                 |
|        |                    |                         | l <i>'</i> m | not getting<br>Did you <u>lo</u>                                      | on the Internet. (<br>ad the USB drivers?                                                            | USB)                                                                |                                                                                  |                                                 |
|        |                    |                         |              | If you are                                                            | using a powered US                                                                                   | SB <u>hub</u> , is th                                               | e hub turned on?                                                                 |                                                 |
|        |                    |                         |              | Check the                                                             | USB cable connecti                                                                                   | ons. Disconr                                                        | ect and reconnect th                                                             | e USB cable.                                    |
|        |                    |                         |              | Restart the                                                           | e computer.                                                                                          |                                                                     |                                                                                  |                                                 |
|        |                    |                         |              | Press the                                                             | Reset button on the                                                                                  | e back of the                                                       | Telephony Modem.                                                                 |                                                 |
|        |                    |                         | I ca         | In get on the<br>If the Web<br>ble servici<br>minutes a<br>nection sp | e Internet, but even<br>site you are visiting<br>ng all the requests.<br>nd try again. Usage<br>eed. | erything is a<br>is very population<br>of other sites<br>during pea | slow.<br>ular, that site may be<br>s download quickly, v<br>k hours may also afi | having trou-<br>vait for a few<br>fect the con- |
|        |                    |                         |              | If your Tele<br>directly or<br>down your                              | ephony Modem is co<br>through a firewall,<br>connection.                                             | nnected to a other comn                                             | LAN (Local Area Net<br>nunications on the L/                                     | work), either<br>AN may slow                    |
|        |                    |                         |              | To test you<br><u>http://rev</u>                                      | ur network speed, to<br>iews.cnet.com/Band                                                           | ry an online<br><mark>width_mete</mark>                             | test such as<br>r/7004-7254_7-0.ht                                               | <u>ml</u>                                       |
|        |                    |                         | l ha<br>can  | <b>ave two com</b><br>get on the I<br>Check you<br>puter to co        | nputers connected<br>nternet.<br>r cable company's te<br>onnect directly to th                       | <b>I to the Te</b> l<br>erms of servi<br>e Telephony                | <b>ephony Modem, b</b><br>ce: they may allow o<br>Modem.                         | ut only one<br>nly one com-                     |

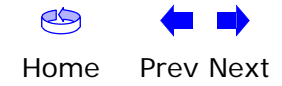

| Safety | Getting<br>Started | Battery<br>Installation | Installation | USB<br>Drivers                                                     | Ethernet<br>Configuration                                                                                                    | Usage                                                                         | Troubleshooting                                                                    | Glossary                                    |
|--------|--------------------|-------------------------|--------------|--------------------------------------------------------------------|----------------------------------------------------------------------------------------------------|-------------------------------------------------------------------------------|------------------------------------------------------------------------------------|---------------------------------------------|
|        |                    |                         | I dor        | <b>n't have c</b><br>In order<br>telephor<br>configur<br>identifyi | <b>dial tone when I pick</b><br>for telephone service<br>the service must have b<br>red on your Telephony<br>ng the source of the p | <b>c up my pho</b><br>e to be func<br>been purchas<br>/ Modem. Th<br>problem. | one, why?<br>tional on the Teleph<br>sed from the service<br>he following steps sh | ony Modem,<br>provider and<br>lould help in |
|        |                    |                         |              | • Is th                                                            | e Power LED lit?                                                                                                    |                                                                               |                                                                                    |                                             |
|        |                    |                         |              | – I<br>t                                                           | f not, check to make<br>he outlet has power.                                                                                        | sure the Tele                                                                 | ephony Modem is plu                                                                | ugged in and                                |
|        |                    |                         |              | – I                                                                | f the LED is lit, go to t                                                                                                    | he next step                                                                  | ).                                                                                 |                                             |
|        |                    |                         |              | • Is th                                                            | e Online LED lit?                                                                                                    |                                                                               |                                                                                    |                                             |
|        |                    |                         |              | – I<br>v<br>r                                                      | f not, check the coax<br>vall. Ensure they are c<br>nave dial tone, contact                                                         | connection a<br>onnected and<br>your service                                  | at the Telephony Moo<br>d tight. If they are an<br>e provider.                     | dem and the<br>d you do not                 |
|        |                    |                         |              | – I                                                                | f the Online LED is lit,                                                                                                    | go to the ne                                                                  | ext step.                                                                          |                                             |
|        |                    |                         |              | <ul> <li>Is th</li> </ul>                                          | e Telephone (Telephor                                                                                                    | ne 1 or Telep                                                                 | hone 2) LED lit?                                                                   |                                             |
|        |                    |                         |              | ו –<br>ל                                                           | f not, phone service h<br>/our service provider.                                                                                    | as not been                                                                   | provisioned on that                                                                | line. Contact                               |
|        |                    |                         |              | – I<br>F                                                           | f it is blinking, there i<br>Find that phone and ha                                                                                 | s a phone of<br>ang it up.                                                    | f hook somewhere i                                                                 | n the house.                                |
|        |                    |                         |              | – I                                                                | f it is lit, go to the ne                                                                                                    | kt step                                                                       |                                                                                    |                                             |
|        |                    |                         |              | <ul> <li>Is th</li> </ul>                                          | e Phone plugged direc                                                                                                    | ctly into the                                                                 | Telephony Modem?                                                                   |                                             |
|        |                    |                         |              | – N<br>Id<br>f                                                     | Make sure the phone is<br>ephony Modem labeled<br>or line 1, and "Tel 2" f                                                          | s plugged int<br>d "Tel 1/2" (T<br>or line 2.                                 | o the port on the ba<br>M602G) or "Tel 1" (T                                       | ck of the Te-<br>M602A/B/H)                 |
|        |                    |                         |              | – I<br>F                                                           | f so, try a different pl<br>phone.                                                                                                  | none. Make s                                                                  | sure the new phone                                                                 | is a working                                |
|        |                    |                         |              | – I<br>a<br>t                                                      | f a known good phone<br>a different phone cable<br>one, call your service                                                           | e is used and<br>a. If a new ph<br>provider.                                  | you still don't have o<br>none and cable do no                                     | dial tone, try<br>t restore dial            |
|        |                    |                         |              | • Is th                                                            | e Telephony Modem p                                                                                                    | lugged into a                                                                 | a wall outlet?                                                                     |                                             |
|        |                    |                         |              |                                                                    |                                                                                                    |                                                                               |                                                                                    |                                             |

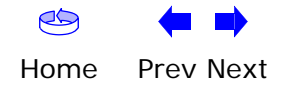

| Safety | Getting<br>Started | Battery<br>Installation | Installation | USB<br>Drivers                | Ethernet<br>Configuration                                                                                             | Usage                                                                          | Troubleshooting                                                                                           | Glossary                                                          |
|--------|--------------------|-------------------------|--------------|-------------------------------|----------------------------------------------------------------------------------------------------|--------------------------------------------------------------------------------|----------------------------------------------------------------------------------------------------|-------------------------------------------------------------------|
|        |                    |                         |              | – If<br>an<br>pr<br>wi<br>dia | so, unplug the RJ-1<br>ad plug in a known w<br>oblem is with the he<br>ring technician to co<br>al tone, contact your | 1 connector a<br>vorking phon<br>ouse wiring.<br>rrect the hou<br>service prov | at the back of the Te<br>e. If you now have o<br>Contact your MSO o<br>ise wiring. If you still<br>vider. | lephony Port<br>dial tone, the<br>or a qualified<br>I do not have |

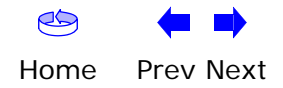

| Safety | Getting<br>Started | Battery<br>Installation | Installation                 | USB<br>Drivers                                                                                                    | Ethernet<br>Configuration                         | Usage                                  | Troubleshooting                          | Glossary               |  |
|--------|--------------------|-------------------------|------------------------------|----------------------------------------------------------------------------------------------------|---------------------------------------------------|----------------------------------------|------------------------------------------|------------------------|--|
|        |                    |                         | <b>Tro</b><br>Follo<br>ing a | <b>Dubleshoo</b><br>bw these step<br>a USB connec                                                                                        | ting USB Proble<br>os if the computer d<br>ction. | e <b>ms</b><br>oes not auto            | -detect the Telephor                     | ny Modem us-           |  |
|        |                    |                         | Befo                         | ore you start,                                                                                                    | make sure that:                                   |                                        |                                          |                        |  |
|        |                    |                         |                              | <ul> <li>You have<br/>in <u>Installir</u></li> </ul>                                                                                     | properly installed an<br>ng and Connecting \      | nd configured<br><u>/our Telepho</u> l | d the Telephony Mod<br><u>ny Modem</u> . | lem as shown           |  |
|        |                    |                         |                              | <ul> <li>You have<br/><u>Your PC</u>.</li> </ul>                                                                                         | installed the USB of                              | drivers as sh                          | own in <u>Installing US</u>              | <u>SB Drivers on</u>   |  |
|        |                    |                         |                              | <ul> <li>The cable<br/>you're not</li> </ul>                                                                                             | e company has set<br>t sure.                      | up your acc                            | ount. Call your cabl                     | e company if           |  |
|        |                    |                         | Inst                         | tructions                                                                                                    |                                                   |                                        |                                          |                        |  |
|        |                    |                         |                              | <b>1</b> Be sure that your computer is running either Windows 2000, Nor Windows Vista (Windows 95, Windows 98, and Windows NT a ported). |                                                   |                                        |                                          |                        |  |
|        |                    |                         | :                            | 2 Be sure th                                                                                                    | ne Telephony Moden                                | n has power.                           | The <b>Power</b> light sh                | ould be on.            |  |
|        |                    |                         | :                            | <b>3</b> Push the I pen tip or                                                                                                    | Reset button on the other sharp non-m             | e back panel<br>etallic object         | of the Telephony Mo                      | odem, using a          |  |
|        |                    |                         | 4                            | 4 Disconnec                                                                                                    | t the USB cable fro                               | m the compu                            | iter and reconnect it                    | t.                     |  |
|        |                    |                         | ļ                            | 5 Restart th                                                                                                    | e computer.                                       |                                        |                                          |                        |  |
|        |                    |                         |                              | <ul><li><b>b</b> Do the fol</li><li><b>a</b>. Discor</li></ul>                                                                           | lowing to uninstall a<br>nnect the USB cable      | and the reins<br>to the Telep          | tall your USB driver<br>hony Modem.      | S:                     |  |
|        |                    |                         |                              | b. Insert                                                                                                    | the Telephony Mod                                 | em CD-ROM                              | into you computer.                       |                        |  |
|        |                    |                         |                              | <b>c.</b> Start t<br>tions o                                                                                                    | the Remove utility o<br>carefully.                | n your CD-R                            | OM. Follow the on-so                     | creen instruc-         |  |
|        |                    |                         |                              | d. Recon                                                                                                    | nect the USB cable.                               |                                        |                                          |                        |  |
|        |                    |                         |                              | e. Re-ins                                                                                                    | tall the USB driver a                             | as shown in <u>I</u>                   | nstalling USB Driver                     | <u>rs on Your PC</u> . |  |
|        |                    |                         | -                            | 7 Replace th                                                                                                    | ne USB cable.                                     |                                        |                                          |                        |  |
|        |                    |                         | 8                            | B Call your                                                                                                    | cable company for h                               | nelp.                                  |                                          |                        |  |
|        |                    |                         |                              |                                                                                                    |                                                   |                                        |                                          |                        |  |

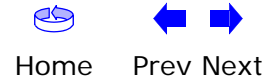

| Safety | Getting<br>Started | Battery<br>Installation | Installation | USB<br>Drivers                                                                                                    | Ethernet<br>Configuration                                                                | Usage                                                            | Troubleshooting                                                                 | Glossary                                     |  |  |
|--------|--------------------|-------------------------|--------------|----------------------------------------------------------------------------------------------------|------------------------------------------------------------------------------------------|------------------------------------------------------------------|---------------------------------------------------------------------------------|----------------------------------------------|--|--|
|        |                    |                         | GI           | ossary                                                                                                    |                                                                                          |                                                                  |                                                                                 |                                              |  |  |
|        |                    |                         | The          | following is a                                                                                                    | list of common cab                                                                       | le and netwo                                                     | orking terms.                                                                   |                                              |  |  |
|        |                    |                         | A/B          | <b>Cable</b><br>A USB cab<br>notched so                                                                                                    | le that has a narrov<br>quare connector (B)                                              | w rectangular<br>on the othe                                     | - connector on one e<br>r end.                                                  | end (A) and a                                |  |  |
|        |                    |                         | Amj          | p-hour (Ah)<br>A measure<br>supply one                                                                                                    | e of battery capacity<br>e Ampere of current                                             | <i>ı.</i> For exampl<br>for one hou                              | e, a 1.0Ah battery c<br>r.                                                      | an nominally                                 |  |  |
|        |                    |                         | Cate         | Category 5 (Cat5)<br>A high-quality type of cable, used for Fast Ethernet (100BaseT) conne<br>tions. When purchasing Ethernet cables, always look for Category 5 cable |                                                                                          |                                                                  |                                                                                 |                                              |  |  |
|        |                    |                         | Coa          | xial cable (c<br>A thin wire<br>cable TV s<br>discount s                                                                                                    | <b>:oax)</b><br>e, used to connect<br>system. You can buy<br>tores.                      | your televisi<br>/ coax from a                                   | on and Telephony N<br>any electronics retail                                    | lodem to the<br>ler and many                 |  |  |
|        |                    |                         | CPE          | Customer<br>the teleph                                                                                                    | Premise Equipment<br>ony modem; typica                                                   | t. This is the<br>Ily a compute                                  | equipment that is p<br>er, hub, or router.                                      | olugged in to                                |  |  |
|        |                    |                         | Cros         | <b>ss-over</b><br>An Etherne<br>together. <i>A</i><br>more ports                                                                                                    | et cable used to cor<br>Also, some Ethernet<br>s (which eliminates                       | nect two hub<br>hubs may h<br>the need for                       | os (or a hub and a ca<br>ave built-in cross-ov<br>a cross-over cable)           | able modem)<br>/er on one or                 |  |  |
|        |                    |                         | DHC          | CP<br>Dynamic H<br>address a<br>device cor<br>figure you                                                                                                    | Host Configuration F<br>nd location of serv<br>necting to the netv<br>r computer's netwo | Protocol. An I<br>vices (such a<br>vork. DHCP a<br>rking softwar | P protocol used to p<br>is DNS and TFTP)<br>illows the cable com<br>re for you. | provide an IP<br>needed by a<br>pany to con- |  |  |
|        |                    |                         | DNS          | 5<br>Domain N<br>name (suc                                                                                                    | ame Service (Serv<br>ch as www.example                                                   | er). An IP sa<br>.com) with a                                    | ervice that associat<br>n IP address.                                           | es a domain                                  |  |  |

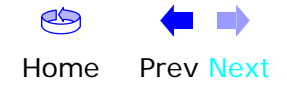

| Safety | Getting<br>Started | Battery<br>Installation | Installation | USB<br>Drivers                                     | Ethernet<br>Configuration                                        | Usage                                      | Troubleshooting                                                  | Glossary                       |
|--------|--------------------|-------------------------|--------------|----------------------------------------------------|------------------------------------------------------------------|--------------------------------------------|------------------------------------------------------------------|--------------------------------|
|        |                    |                         | Dow          | nstream<br>In an HFC<br>Some older                 | network, the dire<br>r cable documentat                          | ction from<br>ion may refe                 | the head-end to the<br>er to this as the form                    | e subscriber.<br>ard path.     |
|        |                    |                         | DOC          | SIS<br>Data Over<br>dards used                     | Cable System Inte<br>for data communie                           | rface Specif<br>cations equi               | cation. The interope<br>oment on an HFC net                      | rability stan-<br>twork.       |
|        |                    |                         | EMT          | A<br>Embedded<br>with a cabl                       | Multimedia Termin<br>e modem.                                    | al Adapter.                                | An MTA device that                                               | is integrated                  |
|        |                    |                         | Ethe         | <b>rnet</b><br>A standard<br>Network (L            | method of connec<br>AN).                                         | ting two or r                              | nore computers into                                              | a Local Area                   |
|        |                    |                         | Euro         | -DOCSIS<br>The Europe                              | ean version of DOC                                               | SIS.                                       |                                                                  |                                |
|        |                    |                         | Even         | <b>t</b><br>An informa                             | tional message use                                               | ed for monite                              | pring network status.                                            |                                |
|        |                    |                         | F-co         | nnector<br>The type of<br>F-connecto<br>connecting | f connector used or<br>r, slip-on and screv<br>your Telephony Mo | n coax cable<br>w-on. Use co<br>odem.      | . There are two comi<br>bax with screw-on co                     | mon types of<br>onnectors for  |
|        |                    |                         | Gate         | <b>way</b><br>The device<br>other IP su            | , usually a router, t<br>bnets.                                  | hat connect                                | s devices on a given                                             | IP subnet to                   |
|        |                    |                         | Head         | lend<br>The "centra<br>data equip<br>several "re   | al office" in an HFC<br>ment. In larger cat<br>mote" headends to | network. Th<br>le networks<br>provide dist | e headend houses bo<br>, a "master" headend<br>ributed services. | oth video and<br>d often feeds |
|        |                    |                         | нтт          | HyperText                                          | Transfer Protocol.                                               |                                            |                                                                  |                                |

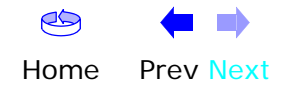

| Safety | Getting<br>Started | Battery<br>Installation | Installation | USB<br>Drivers                                                                             | Ethernet<br>Configuration                                                                                                    | Usage                                                                                  | Troubleshooting                                                                                                    | Glossary                                                                    |
|--------|--------------------|-------------------------|--------------|--------------------------------------------------------------------------------------------|----------------------------------------------------------------------------------------------------|----------------------------------------------------------------------------------------|----------------------------------------------------------------------------------------------------|-----------------------------------------------------------------------------|
|        |                    |                         | Hub          | A box with<br>common pe<br>add periph                                                      | several Ethernet c<br>pint of contact for a<br>erals without install                                                                    | or USB conn<br>Il connected<br>ing a USB ca                                            | ectors. Ethernet hu<br>I devices; USB hubs<br>ard in your computer                                                      | bs provide a<br>allow you to                                                |
|        |                    |                         | IP ad        | Idress<br>A number a<br>tify your co                                                       | assigned to your cor<br>omputer to other sys                                                                                            | nputer by yo<br>stems on the                                                           | our cable company, i<br>e Internet.                                                                                     | used to iden-                                                               |
|        |                    |                         | ISDN         | l<br>Integrated<br>vides comr                                                              | Services Digital Ne<br>nunication speeds a                                                                                              | twork. A dig<br>bout twice a                                                           | ital telephony standa<br>as fast as standard d                                                                          | ard that pro-<br>ialup.                                                     |
|        |                    |                         | LAN          | Local Area<br>(such as a                                                                   | Network. A networ<br>building) to commu                                                                                                 | k that allow<br>nicate with                                                            | vs computers in a silone another.                                                                                       | ngle location                                                               |
|        |                    |                         | LED          | Light Emitt<br>is passed t                                                                 | ing Diode. A semi-c<br>hrough it.                                                                                                    | onductor dic                                                                           | ode that emits light v                                                                                                  | when current                                                                |
|        |                    |                         | MAC          | address<br>A number to<br>cable comp<br>access to the<br>of your Tele                      | that uniquely identif<br>bany uses your Tele<br>he Internet. The MA<br>ephony Modem.                                                    | ies any dev<br>ephony Moc<br>C address is                                              | ice connected to a n<br>lem's MAC address<br>printed on a label o                                                       | etwork. Your<br>to authorize<br>n the bottom                                |
|        |                    |                         | Proto        | A set of ru<br>network en                                                                  | les and formats tha<br>Itities at a given lay                                                                                           | t determine:<br>er.                                                                    | s the communicatior                                                                                                    | n behavior of                                                               |
|        |                    |                         | Proxy        | y<br>A device or<br>site) and a<br>burden fror<br>proxy that<br>those page<br>in faster pa | r program that stan<br>client (your brows<br>m the server. For ex<br>keeps copies of po<br>s instead of fetchin<br>age loading and less | ds in betwe<br>er), providii<br>ample, your<br>opular web<br>g them dire<br>network co | en a server (for exang a way to relieve<br>cable company may<br>pages; the proxy ca<br>ctly from the web s<br>ngestion. | mple, a web<br>some of the<br>y have a web<br>an send you<br>ite, resulting |
## ARRIS

| Safety | Getting<br>Started | Battery<br>Installation | Installation | USB<br>Drivers                                                                                                    | Ethernet<br>Configuration                                               | Usage                                         | Troubleshooting                                      | Glossary                      |
|--------|--------------------|-------------------------|--------------|----------------------------------------------------------------------------------------------------|-------------------------------------------------------------------------|-----------------------------------------------|------------------------------------------------------|-------------------------------|
|        |                    |                         | RF           | Abbreviati<br>cable" and                                                                                                    | on for Radio Frequ<br>I the connectors as                               | iency. Some<br>"RF connect                    | literature refers to ors."                           | coax as "RF                   |
|        |                    |                         | RJ-1         | 1<br>A standard<br>connecting                                                                                                    | d 4-pin modular co<br>g telephones.                                     | nnector, com                                  | monly used in North                                  | n America for                 |
|        |                    |                         | RJ-4         | 5<br>A standard                                                                                                    | d 6-pin modular cor                                                     | nector, com                                   | monly used on Ether                                  | net cable. An                 |
|        |                    |                         | Split        | tter<br>A small box with three cable connectors: one input and two outputs. You<br>may need a splitter if you have a TV already connected to the cable outlet<br>that you want to use for your Telephony Modem. You can buy a splitter<br>from any electronics retailer and most discount stores.             |                                                                         |                                               |                                                      |                               |
|        |                    |                         | Swit         | ched outlet<br>A power o<br>intended<br>into a swit                                                                                                    | :<br>outlet that may be t<br>for lamps. Avoid p<br>tched outlet to avoi | turned on an<br>lugging your<br>d disruptions | d off using a wall sw<br>computer or Telep           | vitch. Usually<br>hony Modem  |
|        |                    |                         | ТСР/         | <ul> <li>CP/IP</li> <li>Transmission Control Protocol/Internet Protocol. The protocol facilitate communications across one or more connected network</li> <li>DMA</li> <li>Time Division Multiple Access. A method used by DOCSIS-comp modems for sending upstream data with minimal interference.</li> </ul> |                                                                         |                                               |                                                      | cols used to<br>orks.         |
|        |                    |                         | TDM          |                                                                                                    |                                                                         |                                               |                                                      | mpliant cable                 |
|        |                    |                         | Upst         | <b>ream</b><br>The path f<br>mentation                                                                                                    | from a subscriber d<br>may refer to this a                              | evice to the<br>is the return                 | headend. Some olde<br>path or reverse path           | r cable docu-<br>1.           |
|        |                    |                         | USB          | (Universal<br>sories, su<br>(such as c                                                                                                    | Serial Bus) An inte<br>ch as keyboards,<br>able modems) to a            | erface used f<br>mice, printe<br>single comp  | for connecting a vari<br>rs, and communicat<br>uter. | ety of acces-<br>ions devices |

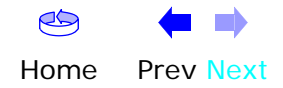

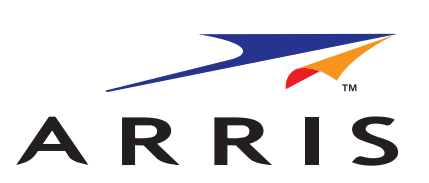

## **Touchstone**<sup>®</sup> TM602 Telephony Modem User's Guide

© 2005–2007 ARRIS Group, Inc. All rights reserved

All information contained in this document is subject to change without notice. ARRIS reserves the right to make changes to equipment design or program components, as progress in engineering, manufacturing methods, or other circumstances may warrant.

ARRIS, Touchstone, and the ARRIS logo are trademarks or registered trademarks of ARRIS Group. All other trademarks and registered trademarks are the property of their respective holders.

Release 6 Standard 1.0 August 2007